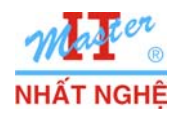

# LAB 3.1. CÀI ĐẶT WINDOWS 7 TỰ ĐỘNG QUA MẠNG

# I. GIỚI THIỆU

Bài lab thực hiện các bước chuẩn bị và tiến hành cài đặt tự động Windows 7 trên hàng loạt máy mục tiêu.

Để thực hiện bài lab, cần có 03 máy cùng nối vào 01 switch:

- 01 máy Windows Server 2008 R2 đã nâng cấp domain controller
- 01 máy Windows 7
- 01 máy mục tiêu chưa cài đặt hệ điều hành.
  - Cấu hình IP của Windows Server 2008 R2:
    - Ip Address: 192.168.1.254
    - Subnet Mask: 255.255.255.0
    - Preferred DNS: 192.168.1.254

Các bước thực hiện:

- A. CHUẨN BI: Thực hiện trên máy Windows 7
  - 1. Cài đặt Windows Automatic Installation Kit (Windows AIK).
  - 2. Dùng Windows AIK tao unattended setup answer file.
  - 3. Tạo đĩa DVD cài đặt tự động.

## B. CÂU HÌNH WINDOWS DEPLOYMENT SERVICES SERVER: Thực hiện trên DC

- 1. Cài đặt & cấu hình DHCP server
- 2. Cài đặt Windows Deployment Services server
- 3. Cấu hình Windows Deployment Services server
- 4. Cấu hình các image
- 5. Bổ sung cấu hình install image & cấu hình server

C. CÀI ĐẶT TỰ ĐỘNG QUA MẠNG: Thực hiện tại PC mục tiêu

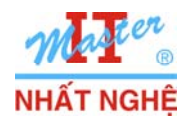

Partner

## II. THỰC HIỆN

A. CHUẨN BỊ: Thực hiện trên PC11

## 1. Cài đặt Windows Automatic Installation Kit (Windows AIK)

- Kích hoạt tập tin wAIKx86.msi từ đĩa DVD Windows AIK

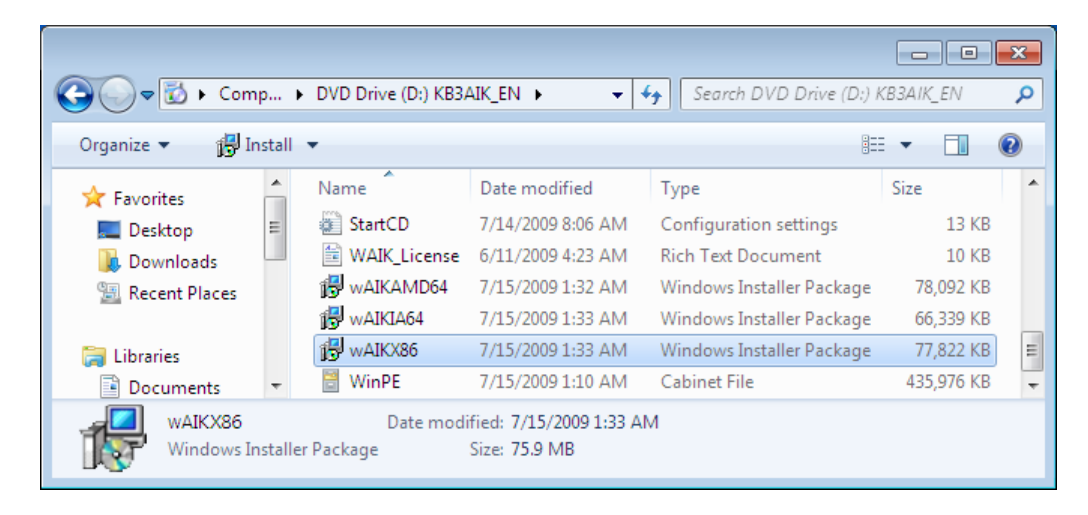

- Giữ nguyên các phương thức cài đặt mặc định.  $\rightarrow$  Hoàn tất $\rightarrow$  Close

| 🛱 Windows Automated Installation Kit                                | - • • |
|---------------------------------------------------------------------|-------|
| Installation Complete                                               |       |
| Windows Automated Installation Kit has been successfully installed. |       |
| Click "Close" to exit.                                              |       |
|                                                                     |       |
|                                                                     |       |
|                                                                     |       |
|                                                                     |       |
|                                                                     |       |
|                                                                     |       |
|                                                                     |       |
| Cancel < Back                                                       | Close |

- Nạp đĩa DVD source Windows & Copy tập tin INSTALL.WIM từ thư mục Sources của DVD vào C:

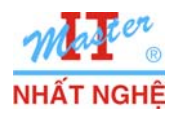

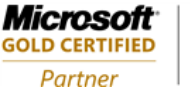

### 2. Dùng Windows AIK tạo answer file

- Start  $\rightarrow$  All Programs  $\rightarrow$  Microsoft Windows AIK  $\rightarrow$  Windows System Image Manager
- Click phải Select aWindows image... → Select Windows Image...

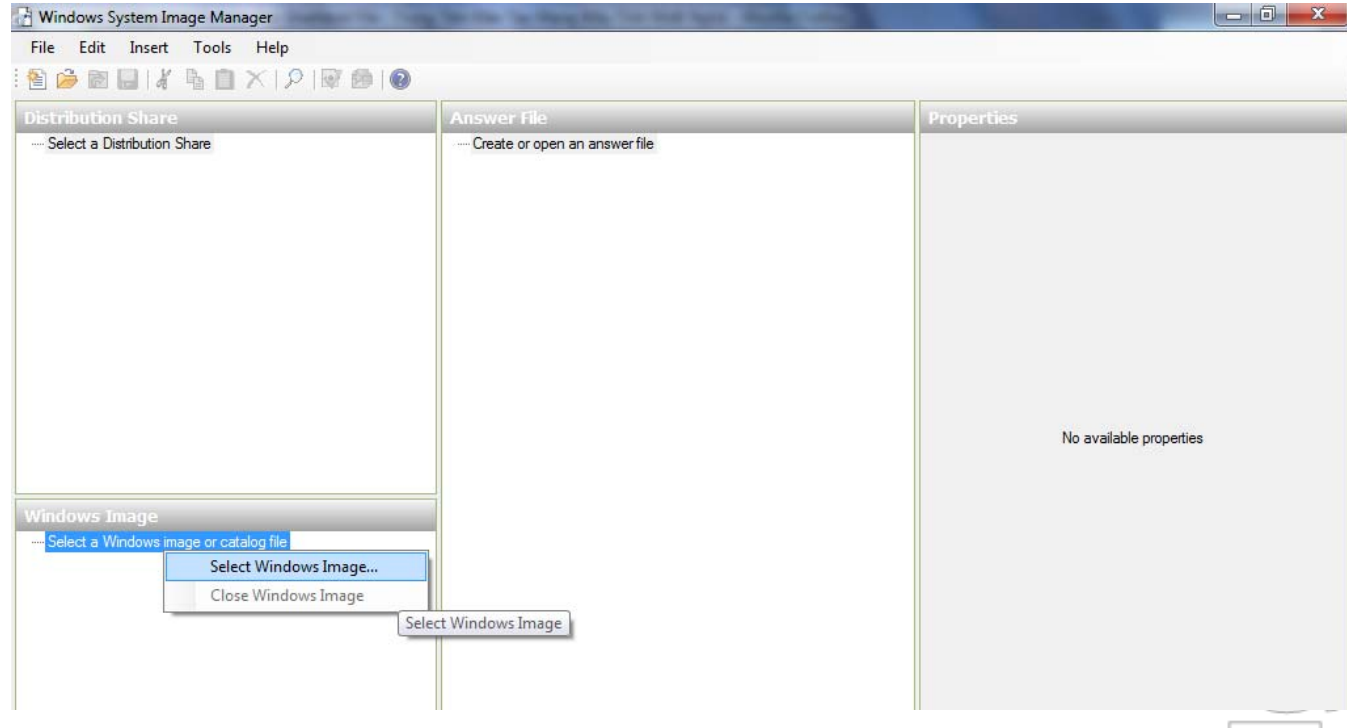

- Chọn tập tin **Install.wim** trên C: → Open

| 🔠 Select a Windo | ows Image                                          |                    | ×           |
|------------------|----------------------------------------------------|--------------------|-------------|
| Look in:         | 🚢 Local Disk (C:) 👻                                | G 🤌 📂 🛄 -          |             |
| æ                | Name                                               | Date modified      | Туре        |
| 2                | 🐌 PerfLogs                                         | 7/14/2009 9:37 AM  | File folder |
| Recent Places    | 퉬 Program Files                                    | 10/27/2009 11:51   | File folder |
|                  | 퉬 Users                                            | 10/27/2009 11:39   | File folder |
|                  | 퉬 Windows                                          | 10/23/2009 1:28 PM | File folder |
| Desktop          | install.wim                                        | 7/14/2009 4:26 PM  | WIM File    |
| Libraries        |                                                    |                    |             |
|                  |                                                    |                    |             |
| Computer         | 4                                                  |                    |             |
|                  |                                                    |                    |             |
| Network          | File name: install                                 |                    | Open        |
| NELWOIK          | Files of type: Windows image or catalog files(*.wi | im, *.clg) 🔻 🛛     | pen Folder  |
|                  |                                                    |                    | Cancel      |

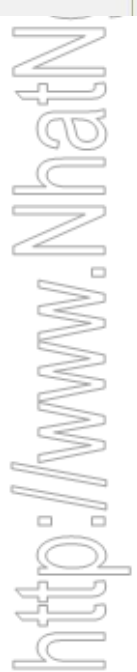

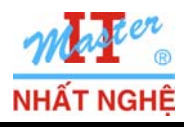

- Yes

**Microsoft** 

**GOLD CERTIFIED** 

Partner

- Chọn Windows 7 ULTIMATE  $\rightarrow$  OK

|           | Select an Image                                                                                                    |            |
|-----------|----------------------------------------------------------------------------------------------------|------------|
|           | Select an image in the Windows image file:<br>Windows 7 STARTER<br>Windows 7 HOMEBASIC<br>Windows 7 HOMEPREMIUM<br>Windows 7 PROFESSIONAL<br>Windows 7 ULTIMATE                        |            |
|           | (You must be an administrator of the local machine to create catalogs.)                                                                                                    | Ĩ          |
| Windows S | System Image Manager                                                                                                    | n/for      |
| ?         | The catalog file for Windows image Windows 7 ULTIMATE cannot be opened for the following reason:<br>Cannot find the catalog file associated with the Windows image Windows 7 ULTIMATE. |            |
|           | You must have a valid catalog file to continue. Do you want to create a catalog file?<br>(You must be an administrator of the local machine.)                                          | 6          |
|           | Generating Catalog File                                                                                                    |            |
|           | Image 1 of 1<br>Mounting Windows image: C:\install.wim. This might take a few<br>minutes.                                                                                              |            |
|           | Stop                                                                                                    | hai<br>Mai |
|           |                                                                                                    |            |

- Menu File  $\rightarrow$  New Answer File...

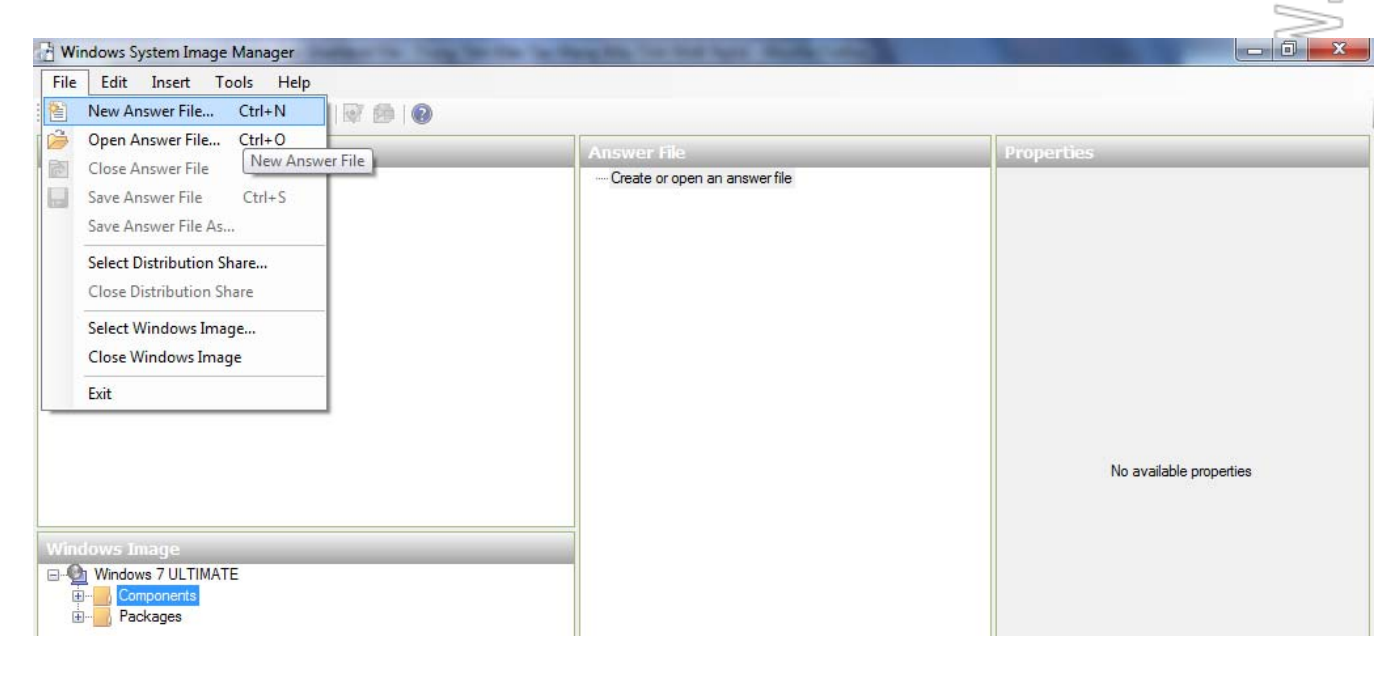

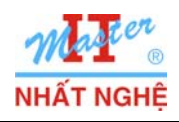

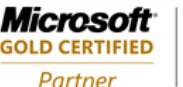

Learning Solutions

#### - Windows 7 ULTIMATE → Components → x86 Microsoft-Windows-International-Core-WinPE 6.1...

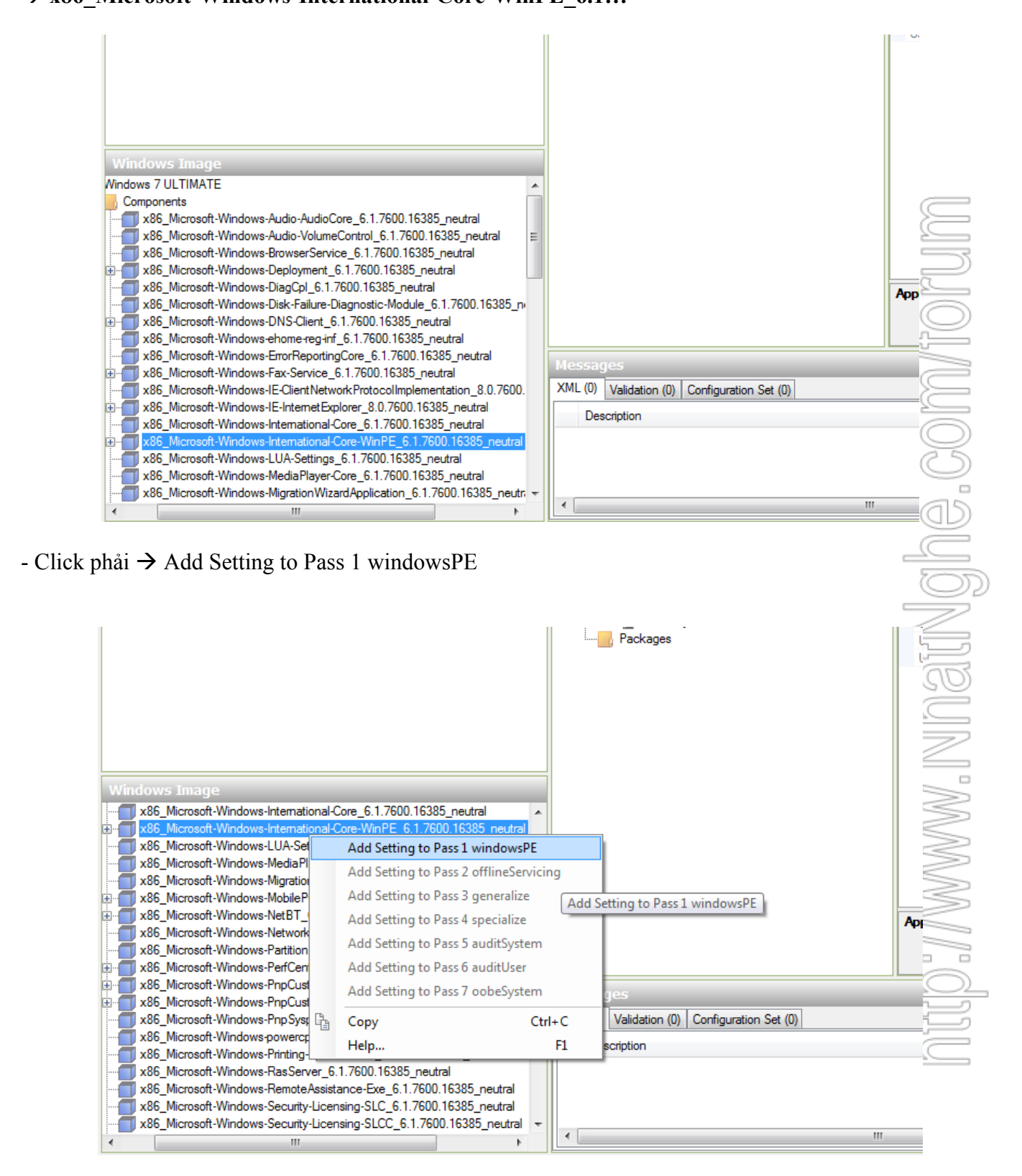

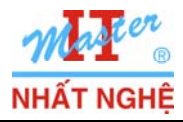

**GOLD CERTIFIED** 

Partner

## - Chọn tham số **InputLocale** → Nhập **EN-US**

0.16385\_neutral 

6.1.7600.16385\_neutral

- Tương tự, chọn các tham số SystemLocale, UILanguage và UserLocale → nhập chuỗi EN-US

|                 | Answer File                                                                                                    | Mi | icrosoft-Windo                                                                                                    | ows-International-Core-V                                                                |
|-----------------|----------------------------------------------------------------------------------------------------|----|----------------------------------------------------------------------------------------------------|-----------------------------------------------------------------------------------------|
| 1.16385_neutral | Untitled<br>Components<br>1 windowsPE<br>2 offline Servicing<br>2 offline Servicing<br>3 generalize<br>4 specialize<br>5 audit System<br>6 audit User<br>7 oobe System<br>Packages |    | Properties<br>AppliedConfiguratio<br>Enabled<br>Id<br>Settings<br>Input.Locale<br>LayeredDriver<br>SystemLocale<br>UILanguage<br>UILanguageFallbac<br>UserLocale | nPas 1 windowsPE<br>True<br>x86_Microsoft-Windows-Inter<br>EN-US<br>EN-US<br>k<br>EN-US |
| nam số UIL      | anguage → nhập chuỗi EN-US                                                                                                    |    |                                                                                                    |                                                                                         |
| nam số UIL      | anguage → nhập chuỗi EN-US                                                                                                    |    | _                                                                                                    |                                                                                         |
| nam số UIL      | .anguage → nhập chuỗi EN-US                                                                                                    |    |                                                                                                    |                                                                                         |

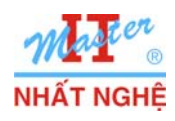

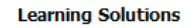

Microsoft

**GOLD CERTIFIED** 

Partner

- Windows 7 ULTIMATE  $\rightarrow$  Components  $\rightarrow$  x86\_Microsoft-Windows-Setup \_6.1.7600...  $\rightarrow$  Click phåi  $\rightarrow$  Add Setting to Pass 1 windowsPE

| Wind               | dows Image              | _                                                                                                    |                                                                                                    |                      |                |                            |                            |
|--------------------|-------------------------|----------------------------------------------------------------------------------------------------|----------------------------------------------------------------------------------------------------|----------------------|----------------|----------------------------|----------------------------|
|                    | x86_Microsoft-Windows-  | Security-SPP-U                                                                                                    | X_6.1.7600.16385_neutral                                                                                         | <b>^</b>             |                |                            |                            |
|                    | x86_Microsoft-Windows-3 | Security-SPP-U<br>Setup: 6.1.760                                                                                                    | X-SPPCC_6.1./600.16385_r<br>1.16385_neutral                                                                      | neutral              |                |                            |                            |
|                    | x86 Microsoft-Windows   | Δdd Set                                                                                                    | ting to Pass 1 windowsPE                                                                                         |                      |                |                            |                            |
| ÷. 🚺               | x86_Microsoft-Windows   | Add Sci                                                                                                    | ting to Pass 2 offligeCon i                                                                                      | -in                  |                |                            |                            |
|                    | x86_Microsoft-Windows   | Add Set                                                                                                    | ting to Pass 2 offlineServic                                                                                     | ing                  |                | _                          |                            |
|                    | x86_Microsoft-Windows   | Add Set                                                                                                    | ting to Pass 3 generalize [                                                                                      | Add Setting to Pass  | 1 windowsPE    |                            | Applic                     |
|                    | x86_Microsoft-Windows   | Add Set                                                                                                    | ting to Pass 4 specialize                                                                                        |                      |                |                            |                            |
|                    | x86 Microsoft-Windows   | Add Set                                                                                                    | ting to Pass 5 auditSystem                                                                                       | 1                    |                |                            | •                          |
| ÷-ð                | x86_Microsoft-Windows   | Add Set                                                                                                    | ting to Pass 6 auditUser                                                                                         | Morene               |                |                            |                            |
| ÷ 🗍                | x86_Microsoft-Windows   | Add Set                                                                                                    | ting to Pass 7 oobeSystem                                                                                        | Messag               | yes            |                            |                            |
|                    | x86_Microsoft-Windows   |                                                                                                    |                                                                                                    | XML (0)              | Validation (0) | Configuration Set (0)      |                            |
| <b>∔</b> … <b></b> | x86_Microsoft-Windows   | 습 Copy                                                                                                    | C                                                                                                    | trl+C Des            | scription      |                            |                            |
|                    | x86 Microsoft-Windows   | Help                                                                                                    |                                                                                                    | F1                   |                |                            |                            |
| -0                 | x86_Microsoft-Windows-  | TerminalService                                                                                                    | es-LocalSessionManager_6.1                                                                                       | .7600.               |                |                            |                            |
|                    | x86_Microsoft-Windows-  | TerminalService                                                                                                    | es-Publishing-WMIProvider_6                                                                                      | .1.760               |                |                            |                            |
|                    | x86_Microsoft-Windows-  | TerminalService                                                                                                    | es-RDP-WinStationExtension                                                                                       | s_6.1.1 ▼            |                |                            | m                          |
| •                  |                         | III                                                                                                    |                                                                                                    |                      |                |                            |                            |
|                    |                         |                                                                                                    |                                                                                                    |                      |                |                            |                            |
| that               | m số WillSho            | wUI →                                                                                                    | Chon giá trị <b>On</b> l                                                                                         | Error                |                |                            | _                          |
| unu                |                         |                                                                                                    |                                                                                                    |                      |                |                            |                            |
|                    | the second second       | the local division of the local division of                                                                                                    | and the second second second second second second second second second second second second second second second |                      |                |                            |                            |
|                    | And in case of the      | and state over                                                                                                    | the same manual of                                                                                               |                      |                |                            |                            |
|                    |                         |                                                                                                    |                                                                                                    |                      |                |                            | 4                          |
|                    | 2                       |                                                                                                    |                                                                                                    |                      |                |                            |                            |
|                    |                         |                                                                                                    | -                                                                                                    |                      | pi-l-o - C     |                            |                            |
| - 1                |                         | Answer Fi                                                                                                    | le                                                                                                    |                      | DiskConfi      | guration Propertie         | 2S                         |
|                    |                         | Untitled                                                                                                    | nte                                                                                                    |                      | Propert        | ies<br>Constant Product de | - 05                       |
|                    |                         | Compose                                                                                                    |                                                                                                    |                      | AppliedCo      | onfiguration Pas 1 windows | SPE —                      |
|                    |                         | Componer                                                                                                    | dowsPF                                                                                                    |                      | Compone        | nt Microsoft               | Windows-Setup              |
|                    |                         | Component<br>Component<br>Component                                                                                                    | dowsPE<br>86_Microsoft-Windows-Intern                                                                            | ational-Core-WinPE n | e Path         | nt Microsoft-<br>DiskConfi | -Windows-Setup             |
|                    |                         | Component<br>Component<br>Compon | dowsPE<br>86_Microsoft-Windows-Intern<br>1) SetupUILanguage                                                      | ational-Core-WinPE_n | e Path         | nt Microsoft-<br>DiskConfi | -Windows-Setup<br>guration |

ComplianceCheck Diagnostics DiskConfiguration Display DynamicUpdate ImageInstall PageFile RunAsynchronous RunSynchronous

1) UpgradeData 1) UserData

2 offline Servicing

... WindowsDeploymentServices

÷۰.

\*

16385\_neutral

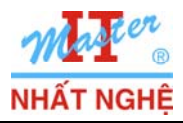

GOLD CERTIFIED

Partner

- Click phải DiskConfiguration → Insert New Disk

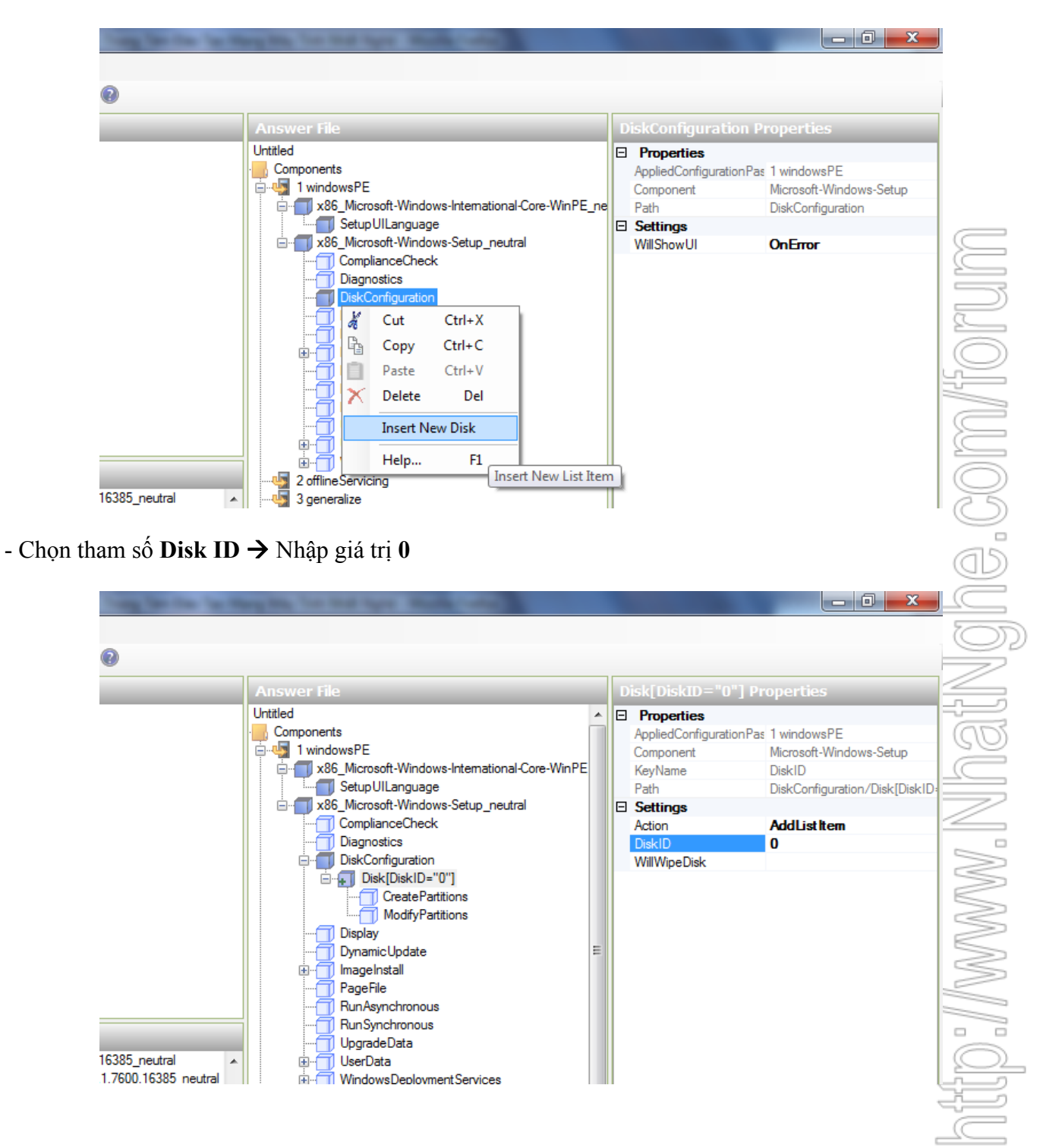

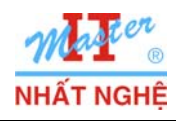

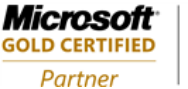

- Click phải CreatePartitions → Insert New CreatePartition

\_ 0 <u>\_ x</u> reatePartitions Pro Untitled Properties Components AppliedConfigurationPas 1 windowsPE 🦣 1 windowsPE Component Microsoft-Windows-Setup - x86\_Microsoft-Windows-International-Core-WinPE Path DiskConfiguration/Disk[DiskID 🗂 Setup UILanguage x86\_Microsoft-Windows-Setup\_neutral ComplianceCheck Diagnostics DiskConfiguration 🗄 🗐 Disk[DiskID="0"] ModifyPa X Cut Ctrl+X Display h Copy Ctrl+C DynamicUpdate Ctrl+V ImageInstall Paste PageFile Del Delete RunAsynchronou RunSynchronous Insert New CreatePartition UpgradeData Help... F1 16385\_neutral UserData 1.7600.16385\_neutral WindowsDeploymentServices Insert New List Item - Chọn tham số **Order** → Nhập giá trị 1 - Chọn tham số Size → Nhập giá trị 15000 - Chọn tham số Type  $\rightarrow$  Chọn Primary - 0 reatePartition[Order="1"] Propert Untitled Properties . Components AppliedConfigurationPas 1 windowsPE 🦣 1 windowsPE Microsoft-Windows-Setup Component x86\_Microsoft-Windows-International-Core-WinPE KeyName Order Setup UILanguage Path DiskConfiguration/Disk[DiskID microsoft-Windows-Setup\_neutral Settings ComplianceCheck Action AddListItem Diagnostics Extend false DiskConfiguration Order 1 15000 Size CreatePartitions Primary -CreatePartition[Order="1"] ModifyPartitions Display **DynamicUpdate** ImageInstall PageFile RunAsynchronous RunSynchronous 16385\_neutral UpgradeData 1.7600.16385\_neutral 🗍 UserData

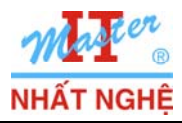

GOLD CERTIFIED

Partner

- Click phải ModifyPartitions  $\rightarrow$  Insert New ModifyPartition

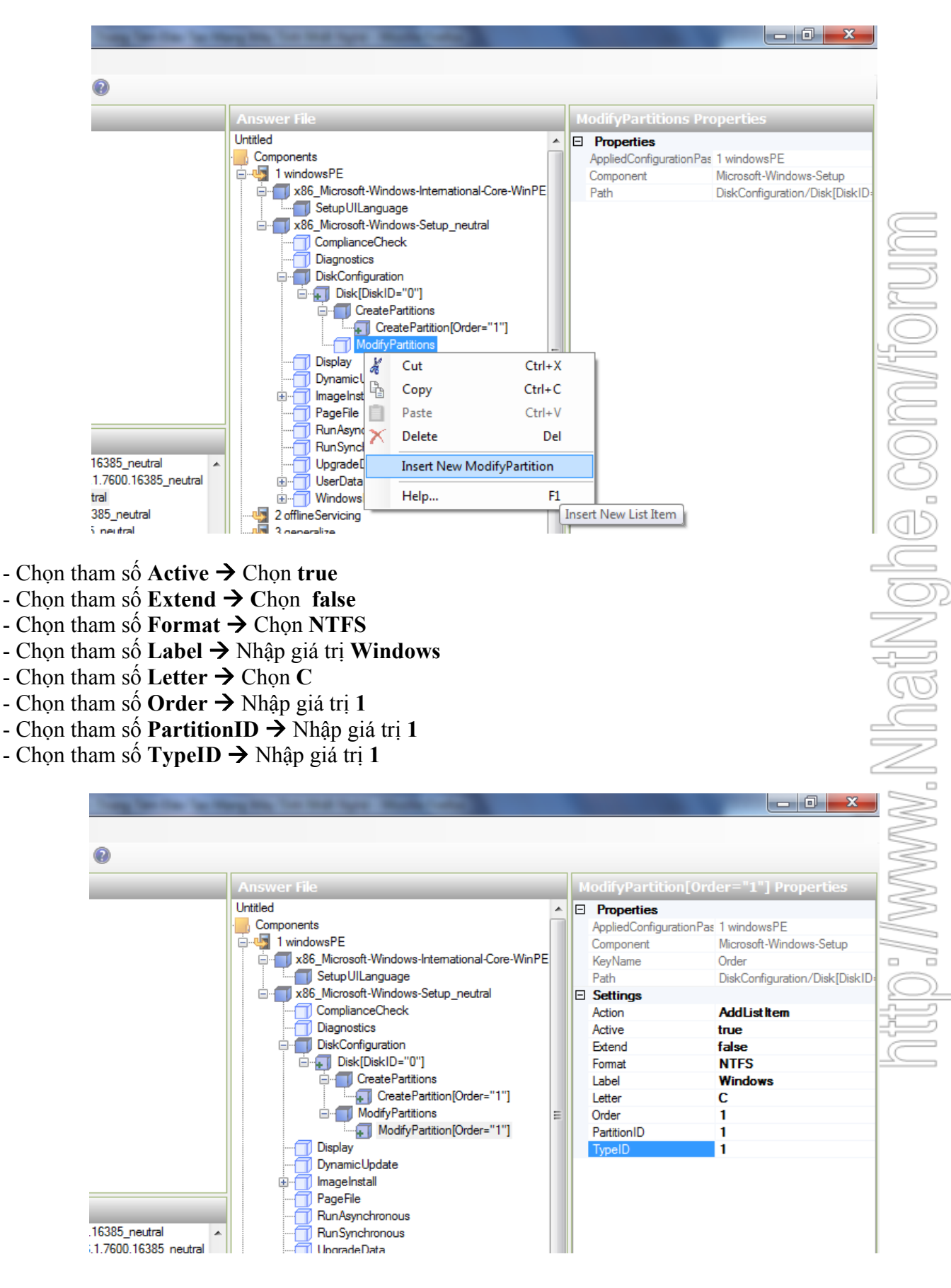

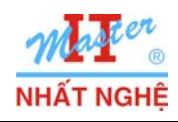

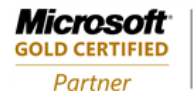

- Chọn tham số **DiskID** → Nhập giá trị 0
   Chọn tham số **PartitionID** → Nhập giá trị 1

| 16385_neutral<br>1.7600.16385_neutral<br>aam số <b>Accep</b> | Untitled<br>Components<br>1 windowsPE<br>1 windowsPE<br>1 windowsPE<br>1 windowsPE<br>1 windowsPE<br>1 windowsPE<br>1 windows-International-Core-WinPE_ne<br>1 windows-Setup_neutral<br>1 windows-Setup_neutral<br>2 windows-Setup_neutral<br>2 windows-Setup_neutral<br>2 wind | Properties     AppliedConfiguration     Component     Path     Settings     DiskID     PartitionID | Pas 1 windowsPE<br>Microsoft-Windows-Setup<br>ImageInstall/OSImage/Install<br>0<br>1 |
|--------------------------------------------------------------|----------------------------------------------------------------------------------------------------|----------------------------------------------------------------------------------------------------|--------------------------------------------------------------------------------------|
| am số FullNa<br>am số Organ                                  | ame → Nhập giá trị Nhat Nghe                                                                                                    |                                                                                                    |                                                                                      |
| @                                                            | nization → Nhập giá trị Nhat Nghe                                                                                                    | UserData Propert                                                                                   | ies                                                                                  |

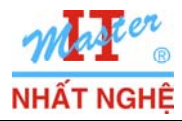

**GOLD CERTIFIED** 

Partner

- Chọn tham số Key → Nhập giá trị xxx-xxx-xxx-xxx
   Chọn tham số WillShowUI → Chọn OnError
- \_ 0 \_ × roductKey Propertie Untitled Properties Components AppliedConfigurationPas 1 windowsPE 🚊 🖣 1 windowsPE Component Microsoft-Windows-Setup Path UserData/ProductKey x86\_Microsoft-Windows-Setup\_neutral Ė. Settings ComplianceCheck Kev XXX-XXX-XXX-XXX-XXX Diagnostics WillShowUI OnError DiskConfiguration Display DynamicUpdate 🗍 ImageInstall PageFile RunAsynchronous RunSynchronous 🗍 Upgrade Data 🗂 UserData Produc :tKev WindowsDeploymentServices 2 offlineServ 3 generalize 4 specialize 2 offline Servicing 16385\_neutral 3 generalize 1.7600.16385\_neutral - Chọn tham số **DisplayReport** → Chọn **Never** a

|                  |                                                                                                    |   |                                                                                         |                                                                    | ÷                                              |
|------------------|----------------------------------------------------------------------------------------------------|---|-----------------------------------------------------------------------------------------|--------------------------------------------------------------------|------------------------------------------------|
|                  |                                                                                                    |   |                                                                                         |                                                                    | W                                              |
|                  | Answer File                                                                                                    | С | omplianceCheck Pr                                                                       | operties                                                           |                                                |
|                  | Untitled<br>Components<br>1 windowsPE<br>x86_Microsoft-Windows-International-Core-WinPE_ne<br>x86_Microsoft-Windows-Setup_neutral<br>ComplianceCheck<br>Diagnostics<br>DiskConfiguration<br>Display<br>DynamicUpdate<br>PageFile<br>RunAsynchronous<br>RunSynchronous<br>WindowsDeploymentServices<br>2 offlineServicing<br>3 generalize |   | Properties<br>AppliedConfigurationPas<br>Component<br>Path<br>Settings<br>DisplayReport | 1 windowsPE<br>Microsoft-Windows-Setup<br>ComplianceCheck<br>Never | <u>  N "//////////////////////////////////</u> |
| 00.16385_neutral |                                                                                                    |   |                                                                                         |                                                                    |                                                |

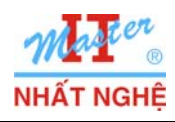

**Microsoft** GOLD CERTIFIED Partner

- Windows 7 ULTIMATE → Components → x86\_Microsoft-Windows-Shell-Setup \_6.1.7600... → Click phải → Add Setting to Pass 7 oobeSystem

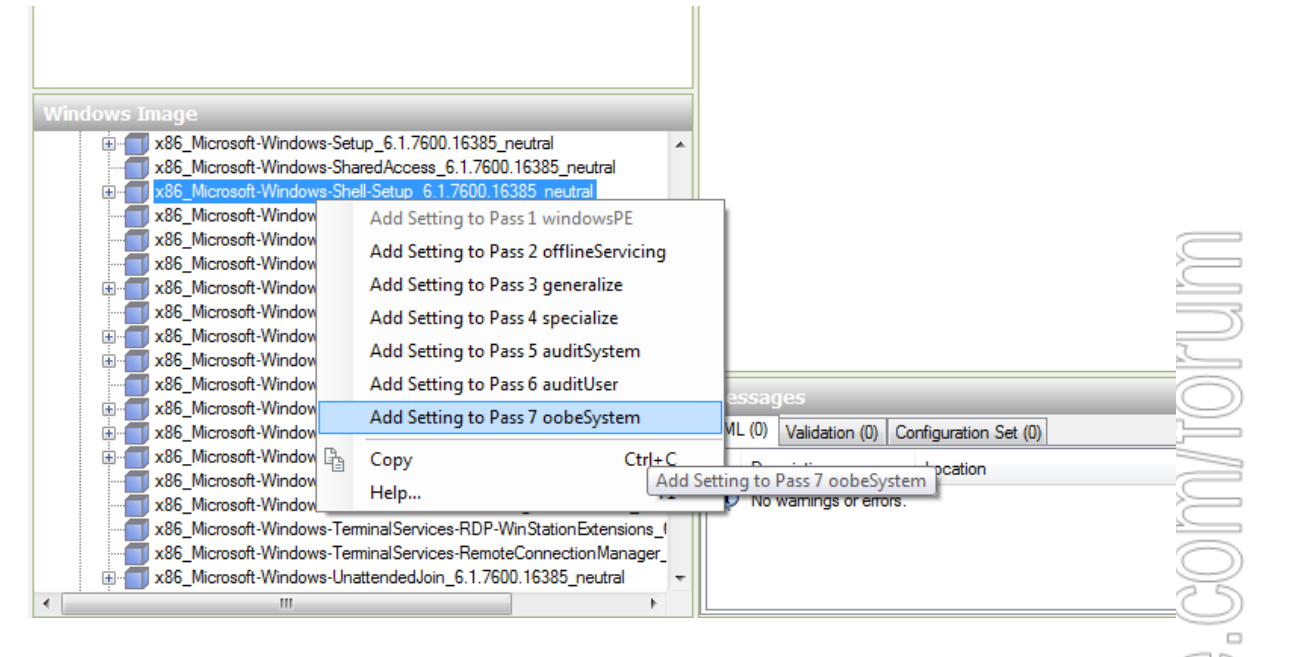

- Click phải LocalAccounts → Insert New LocalAccounts

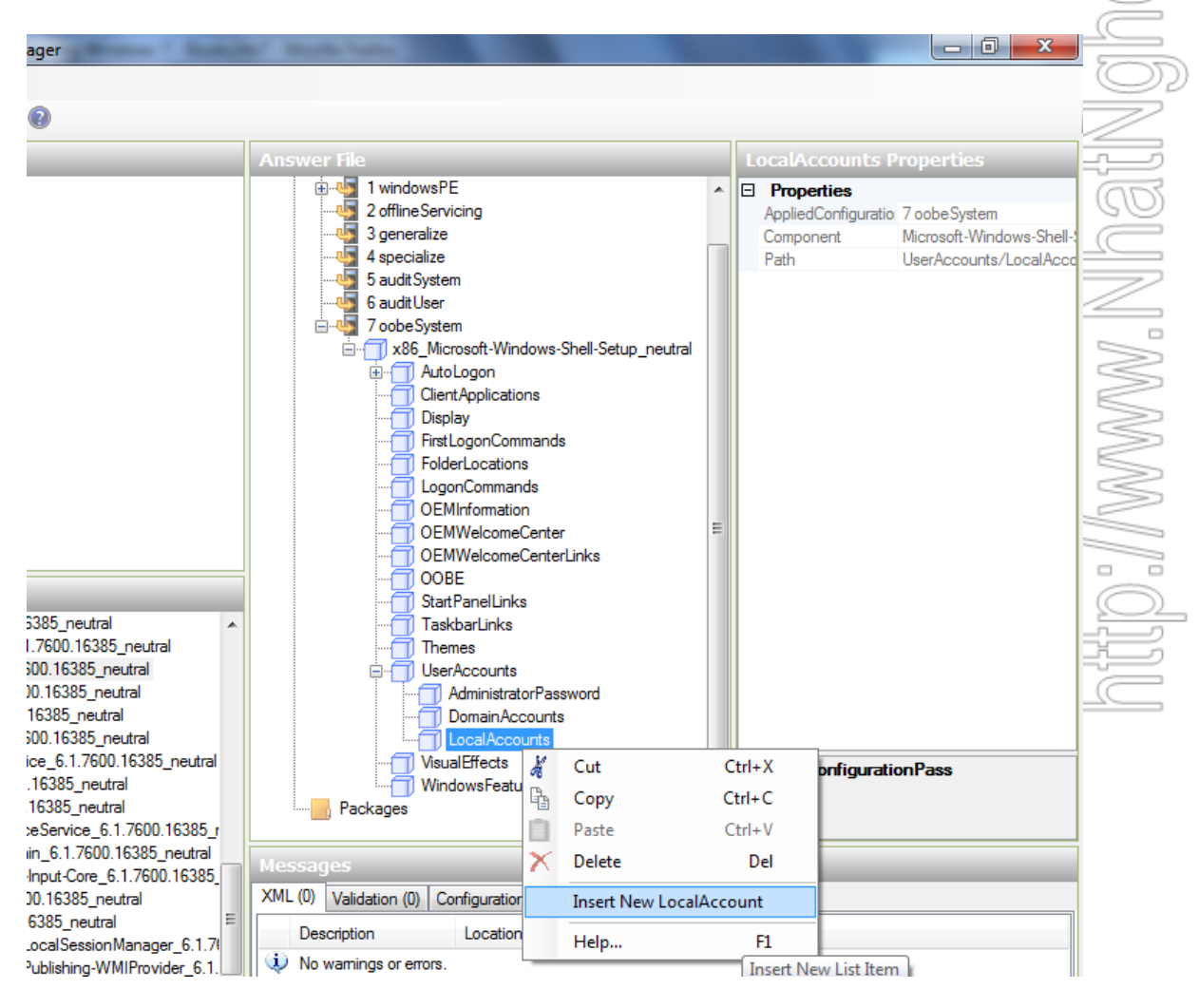

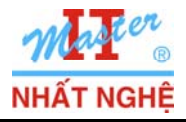

GOLD CERTIFIED

Partner

- Chọn tham số **DisplayName** → Nhập giá trị **NhatNghe**
- Chọn tham số Group → Nhập giá trị Administrators
- Chọn tham số Name → Nhập giá trị NhatNghe

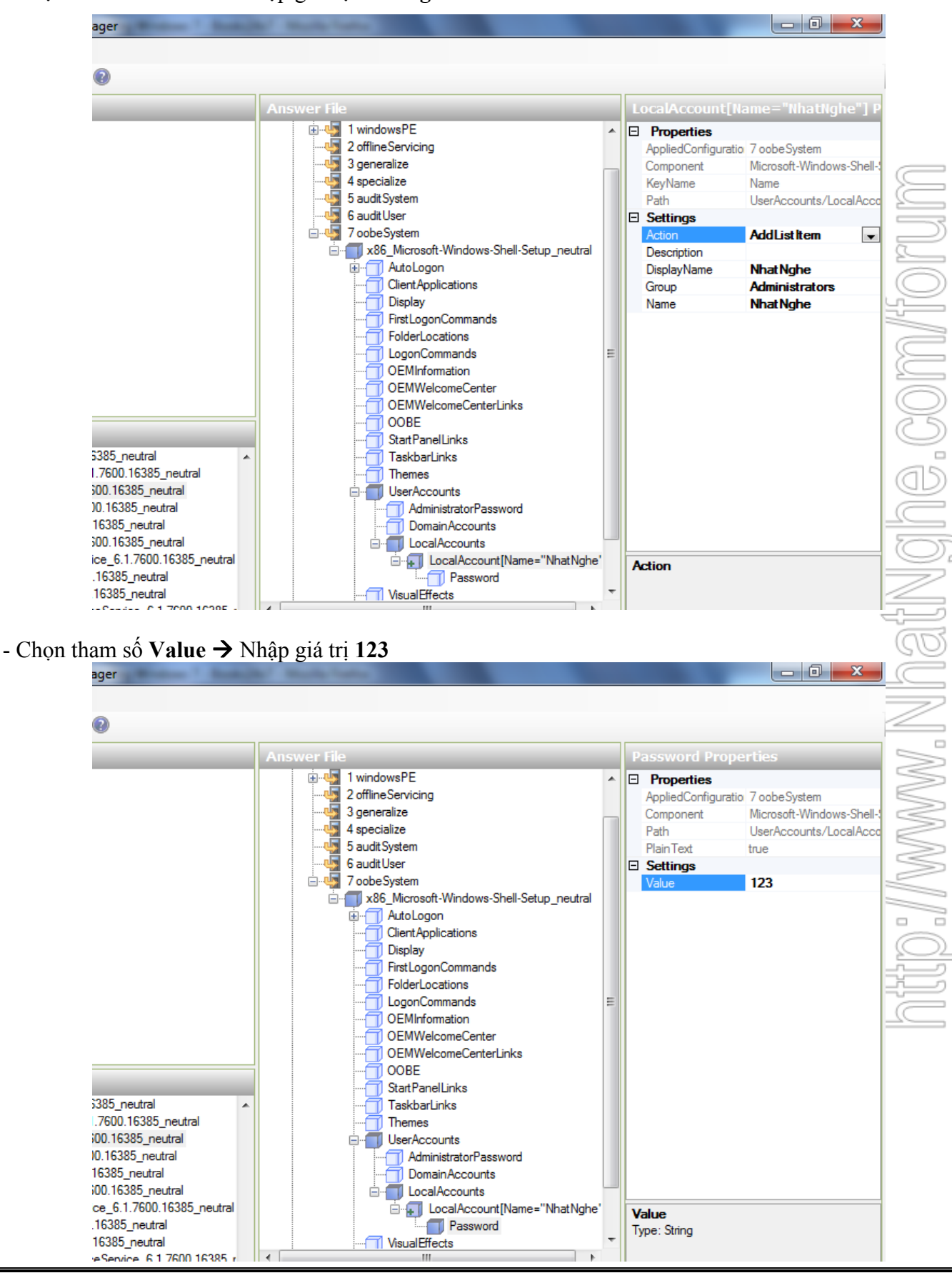

Trang 14/42

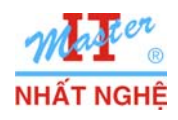

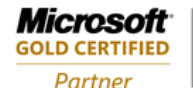

- Chọn tham số **HideEULAPage** → Chọn **true**
- Chọn tham số HideWirelessSetup → Chọn true
- Chọn tham số NetworkLocation → Chọn Home
- Chọn tham số **ProtectYourPC** → Nhập giá trị **3**
- Chọn tham số SkipMachineOOBE → Chọn true
- Chọn tham số SkipUserOOBE → Chọn true

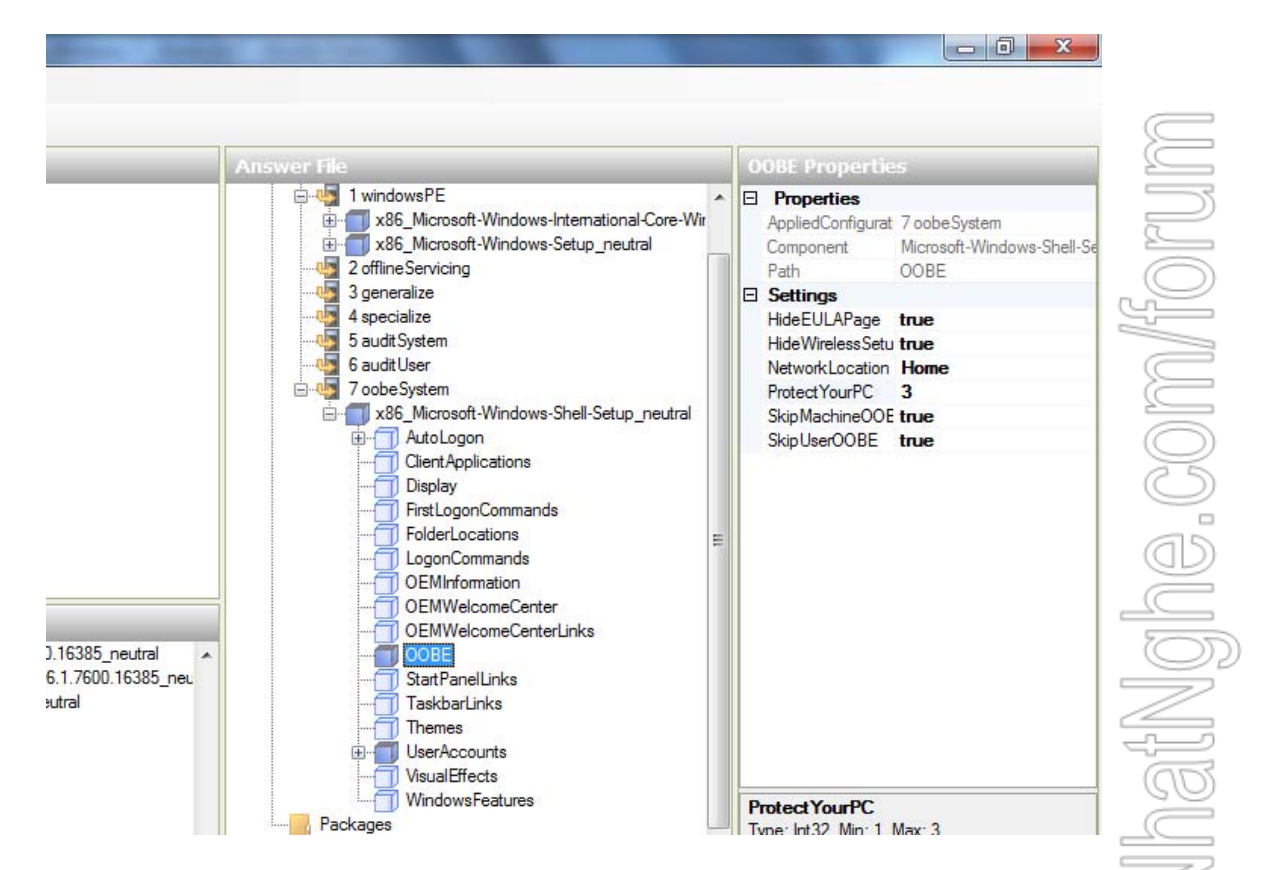

- - Windows 7 ULTIMATE → Components → chọn x86\_Microsoft-Windows-Shell-Setup \_6,1.7600...

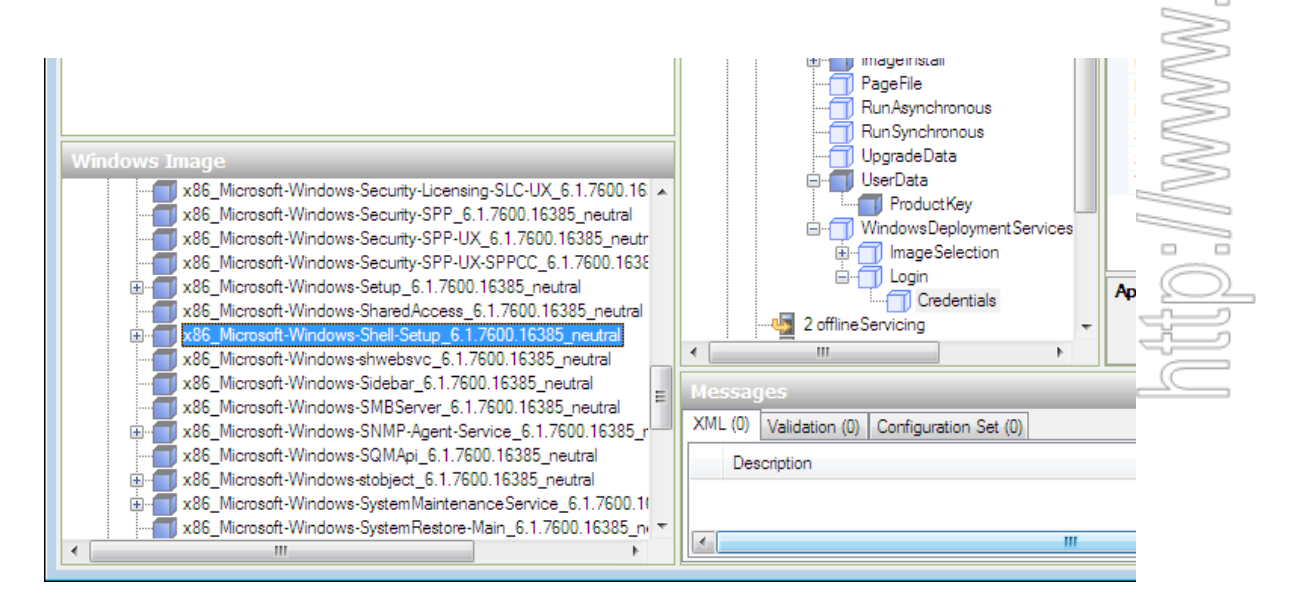

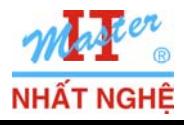

- Chọn tham số Filename → Nhập chuỗi Install.wim
- Chọn tham số ImageGroup → Nhập chuỗi ImageGroup1
- Chọn tham số ImageName → Nhập chuỗi Windows 7 ULTIMATE

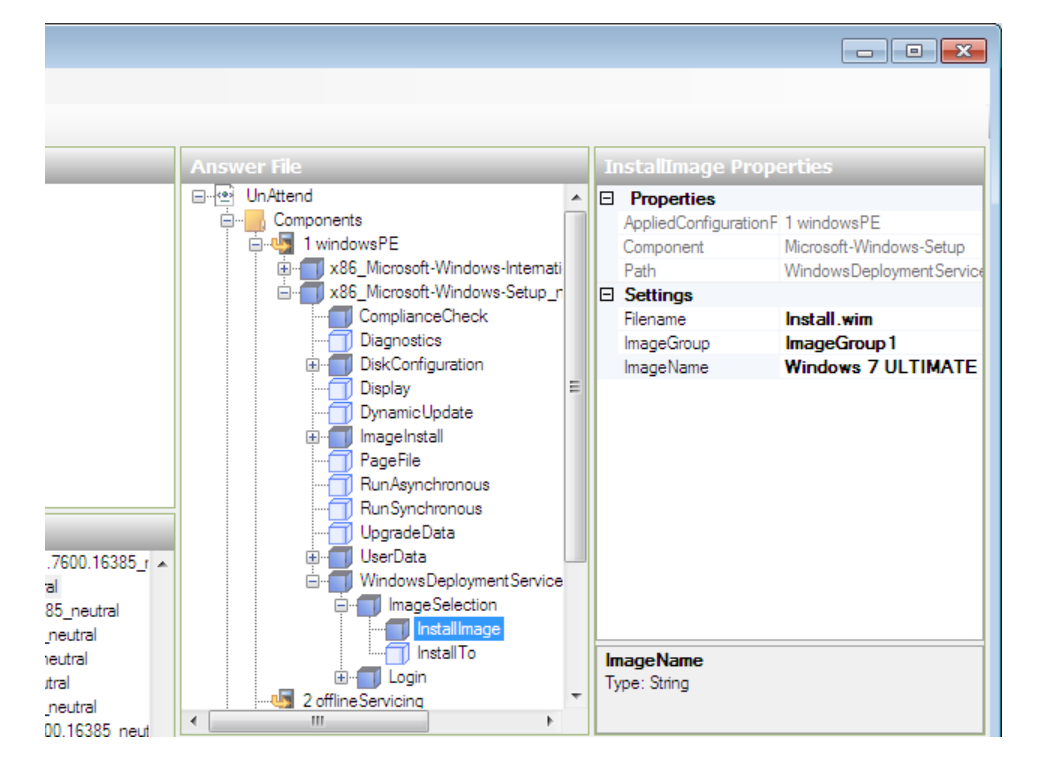

- Chọn tham số **DiskID** → Nhập giá trị **0**
- Chọn tham số **PartitionID** → Nhập giá trị 1

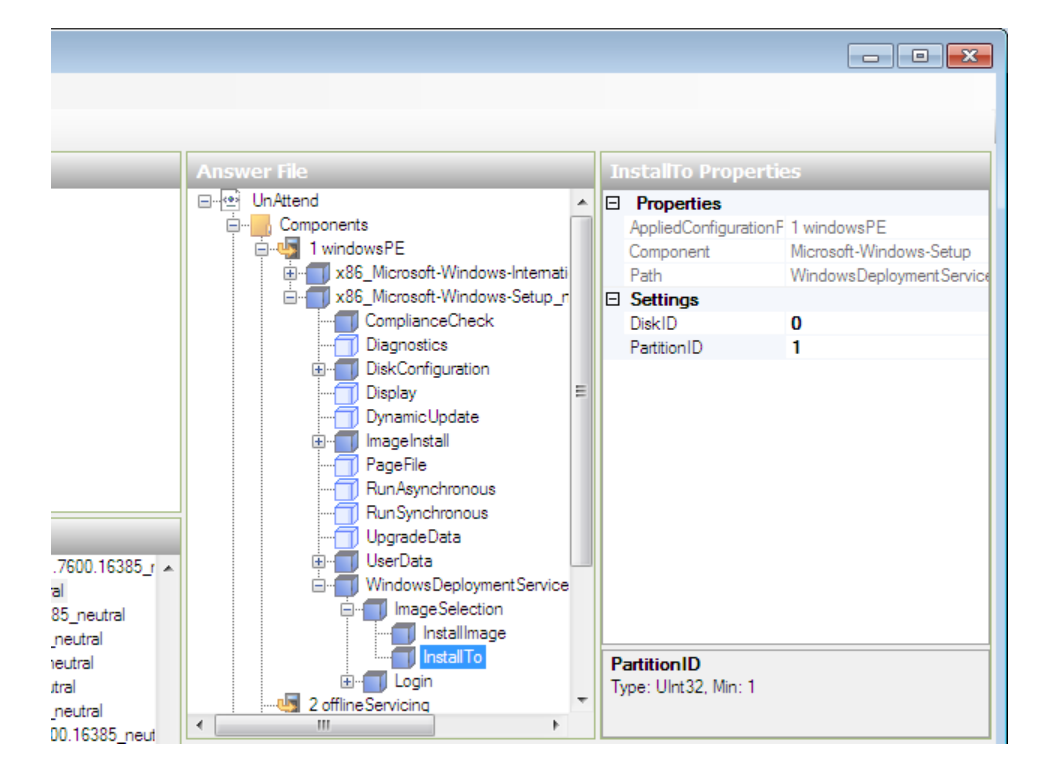

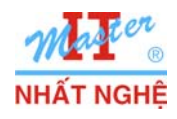

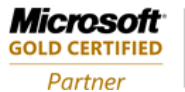

Learning Solutions

lghe.com/tor

- Chọn tham số Domain → Nhập chuỗi NhatNghe.Local
- Chọn tham số Password → Nhập chuỗi P@ssword
- Chọn tham số Username → Nhập chuỗi Administrator

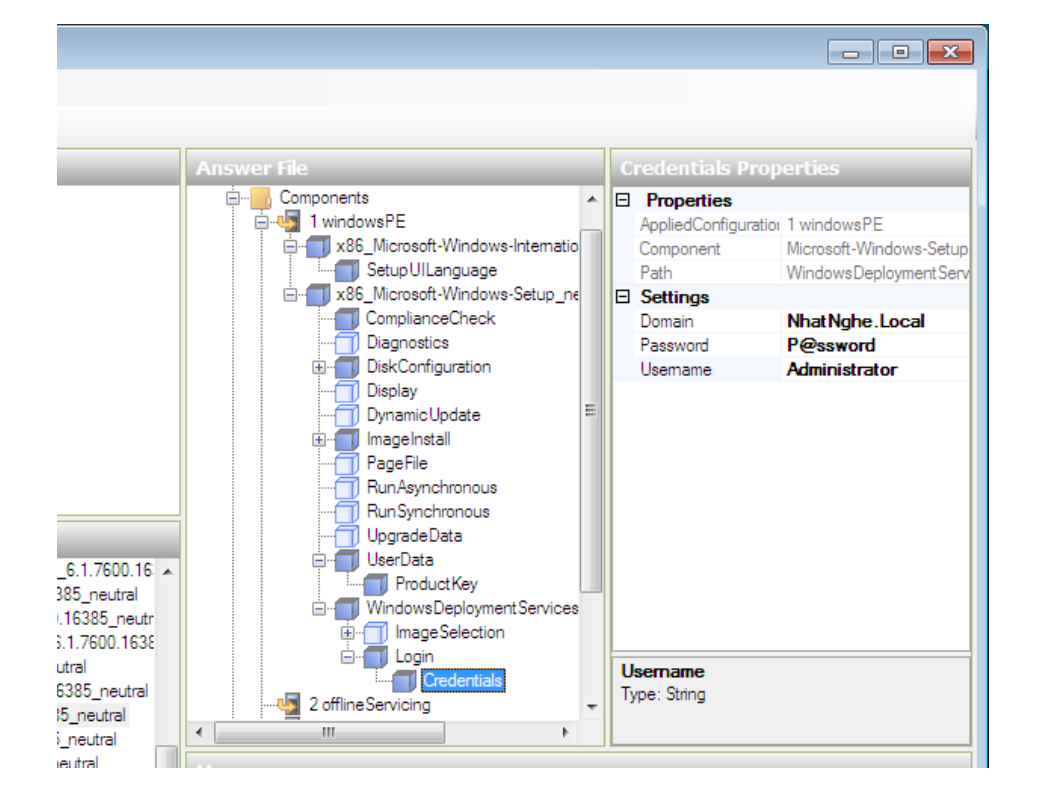

- Menu File  $\rightarrow$  Save Answer File

| 📑 ປ | ntitled* - Windows System Image M | anager                                                                                    |              |
|-----|-----------------------------------|-------------------------------------------------------------------------------------------|--------------|
| Fil | e Edit Insert Tools Help          |                                                                                           | 2            |
| : 智 | New Answer File Ctrl+N            | 📝 🥵   🔞                                                                                   | _            |
| i 🖻 | Open Answer File Ctrl+O           | Answer Fle                                                                                | liserData P  |
| 6   | Close Answer File                 | Untitled                                                                                  |              |
|     | Save Answer File Ctrl+S           | Components                                                                                | AppliedConfi |
|     | Save Answer File As               |                                                                                           | Component    |
|     | Sele Save Answer File             | <u> <u> </u> <u> </u> <u> </u> <u> </u> <u> </u> <u> </u> <u> </u> <u> </u> <u> </u> </u> | Path         |
|     | Close Distribution Share          | ComplianceCheck                                                                           | AcceptEula   |
|     |                                   | Diagnostics                                                                               | FullName     |
|     | Select Windows Image              |                                                                                           | Organization |
|     | Close Windows Image               | Display                                                                                   |              |
|     | Fvit                              |                                                                                           |              |
| _   | LAR                               | PageFile                                                                                  | 2            |
|     |                                   |                                                                                           | 2            |

- Lưu tập tin lên đĩa C:\ Unattend.XML

## B. CÁU HÌNH WINDOWS DEPLOYMENT SERVICES SERVER: Thực hiện trên DC

# 1. Cài đặt & cấu hình DHCP server

- Start  $\rightarrow$  Administrative Tools  $\rightarrow$  Server Manager
- Click phải Roles → Add Role

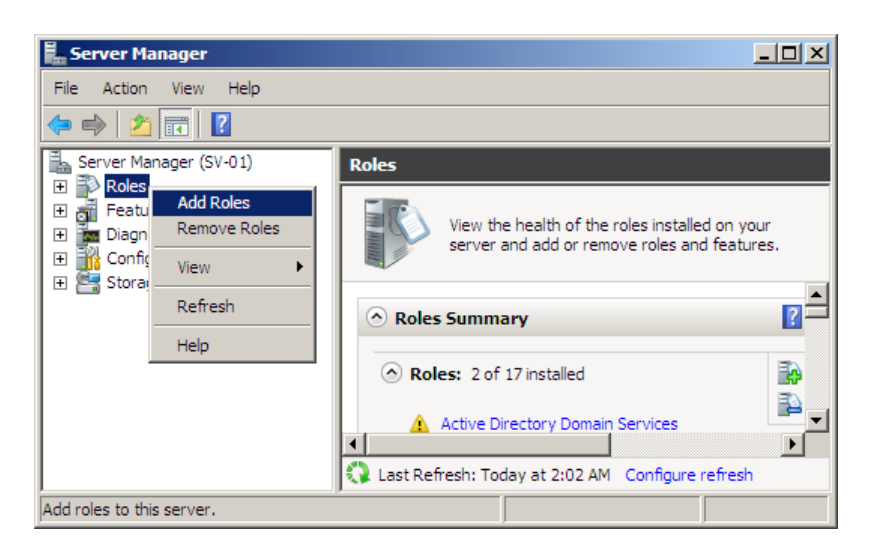

| Add Roles Wizard                                                        |                                                                                                    | × |
|-------------------------------------------------------------------------|----------------------------------------------------------------------------------------------------|---|
| Before You Begin                                                        |                                                                                                    |   |
| Before You Begin<br>Server Roles<br>Confirmation<br>Progress<br>Results | This wizard helps you install roles on this server. You determine which roles to install based on the tasks you want this server to perform, such as sharing documents or hosting a Web site.<br>Before you continue, verify that:<br>• The Administrator account has a strong password<br>• Network settings, such as static IP addresses, are configured<br>• The latest security updates from Windows Update are installed<br>If you have to complete any of the preceding steps, cancel the wizard, complete the steps, and then run the<br>wizard again.<br>To continue, click Next. |   |
|                                                                         |                                                                                                    |   |
|                                                                         | Skip this page by default          < Previous                                                                                                    |   |

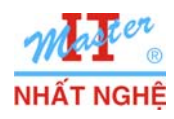

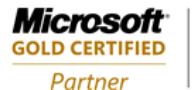

#### Learning Solutions

#### - Chọn DHCP Server $\rightarrow$ Next

| Add Roles Wizard                                                                                                    |                                                                                                    | ×                                                                                                    |
|----------------------------------------------------------------------------------------------------|----------------------------------------------------------------------------------------------------|----------------------------------------------------------------------------------------------------|
| Select Server Ro                                                                                                    | les                                                                                                    |                                                                                                    |
| Before You Begin<br>Server Roles<br>DHCP Server<br>Network Connection Bindings<br>IPv4 DNS Settings<br>DHCP Scopes<br>DHCP V6 Stateless Mode<br>IPv6 DNS Settings<br>DHCP Server Authorization<br>Confirmation<br>Progress<br>Results | Select one or more roles to install on this server.         Roles:         Active Directory Certificate Services         Active Directory Federation Services (Installed)         Active Directory Federation Services         Active Directory Rights Management Services         Application Server         DiCP Server         DiCP Server         PilcP Server         PilcP Server         Nstork Policy and Access Services         Print and Document Services         Web Server (IIS)         Windows Deployment Services         Windows Server Update Services         More about server roles | Description:<br>Dynamic Host Configuration Protocol<br>(DHCP) Server enables you to<br>centrally configure, manage, and<br>provide temporary IP addresses and<br>related information for client<br>computers. |

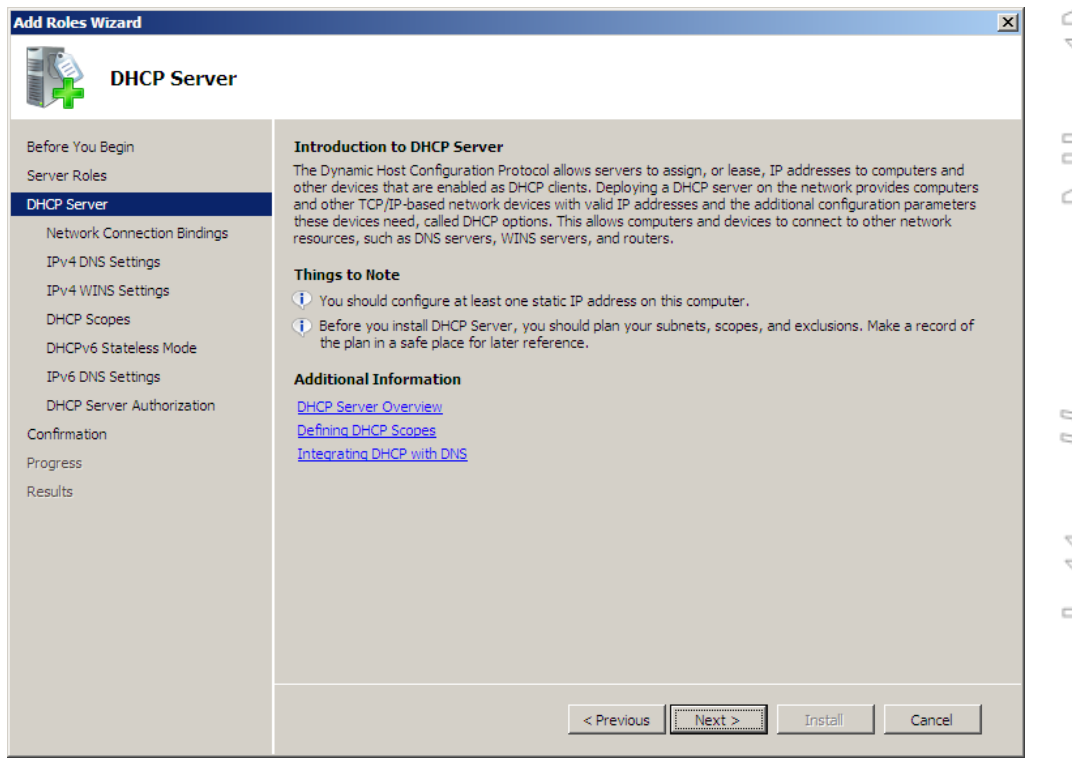

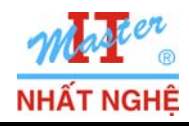

**GOLD CERTIFIED** 

Partner

| Add Roles Wizard                                                                                                    | × Connection Bindings                                                                                                    |
|----------------------------------------------------------------------------------------------------|----------------------------------------------------------------------------------------------------|
| Before You Begin<br>Server Roles<br>DHCP Server<br>Network Connection Bindings<br>TRv4 DNS Settings                                                 | One or more network connections having a static IP address were detected. Each network connection can be used to service DHCP clients on a separate subnet. Select the network connections that this DHCP server will use for servicing clients. Network Connections: |
| IPv4 WINS Settings<br>DHCP Scopes<br>DHCPv6 Stateless Mode<br>IPv6 DNS Settings<br>DHCP Server Authorization<br>Confirmation<br>Progress<br>Results | IP Address         Type           I 192.168.1.254         IPv4                                                                                                    |
|                                                                                                    | Details Name: LAN Network Adapter: LAN Physical Address: 00-0C-29-58-3C-22 <pre></pre>                                                                                                    |

| Specify IPv4 DN                                                                                                    | IS Server Settings                                                                                                    |
|----------------------------------------------------------------------------------------------------|----------------------------------------------------------------------------------------------------|
| Before You Begin<br>Server Roles<br>DHCP Server<br>Network Connection Bindings<br>IPv4 WINS Settings<br>DHCP Scopes<br>DHCPv6 Stateless Mode<br>IPv6 DNS Settings<br>DHCP Server Authorization<br>Confirmation<br>Progress<br>Results | When clients obtain an IP address from the DHCP server, they can be given DHCP options such as the IP addresses of DINS servers and the parent domain name. The settings you provide here will be applied to clients using IPv4.         Specify the name of the parent domain that clients will use for name resolution. This domain will be used for all scopes you create on this DHCP server.         Parent domain:         NhatNghe.Local         Specify the IP addresses of the DNS servers that clients will use for name resolution. These DNS servers will be used for all scopes you create on this DHCP server.         Preferred DNS server IPv4 address:         192.168.1.254       Validate         Alternate DNS server IPv4 address:         Validate |

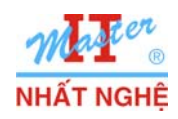

# TRUNG TÂM ĐÀO TẠO MẠNG MÁY TÍNH NHẤT NGHỆĐÓI TÁC ĐÀO TẠO CỦA MICROSOFT TẠI VIỆT NAM105 Bà Huyện Thanh Quan, Q3, TP. HCMTel: 3.9322.735 – 0913.735.906 Fax: 3.9322.734www.nhatnghe.com

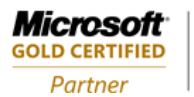

#### Learning Solutions

- Next

| Add Roles Wizard                                                                                                    | ×                                                                                                    |
|----------------------------------------------------------------------------------------------------|----------------------------------------------------------------------------------------------------|
| Specify IPv4 WI                                                                                                    | NS Server Settings                                                                                                    |
| Before You Begin<br>Server Roles<br>DHCP Server<br>Network Connection Bindings<br>IPv4 DNS Settings<br>DHCP Scopes<br>DHCPv6 Stateless Mode<br>IPv6 DNS Settings<br>DHCP Server Authorization<br>Confirmation<br>Progress<br>Results | When clients obtain an IP address from the DHCP server, they can be given DHCP options such as the IP addresses of WINS servers. The settings you provide here will be applied to clients using IPv4.         Image: WINS is not required for applications on this network         Image: WINS is required for applications on this network         Specify the IP addresses of the WINS servers that clients will use for name resolution. These WINS servers will be used for all scopes you create on this DHCP server.         Preferred WINS server IP addresse:         Alternate WINS server IP addresse: |
|                                                                                                    | < Previous Install Cancel                                                                                                    |

- Add

| Add Roles Wizard Add or Edit DHC                                                                                                    | × Scopes                                                                                                    |
|----------------------------------------------------------------------------------------------------|----------------------------------------------------------------------------------------------------|
| Before You Begin<br>Server Roles<br>DHCP Server<br>Network Connection Bindings<br>IPv4 DNS Settings<br>IPv4 WINS Settings<br>DHCP Scopes<br>DHCPV6 Stateless Mode<br>IPv6 DNS Settings<br>DHCP Server Authorization<br>Confirmation<br>Progress | A scope is the range of possible IP addresses for a network. The DHCP server cannot distribute IP addresses to clients until a scope is created. Scopes:           Name         IP address range         Add           Edit         Edit |
| Results                                                                                                    | Properties         Add or select a scope to view its properties.         More about adding scopes                  Previous         Next >         Install         Cancel                                                                |

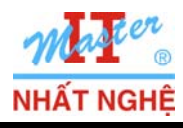

**GOLD CERTIFIED** 

Partner

- Nhập các giá trị như hình minh hoạ  $\rightarrow$  OK

| dd Scope                                                         |                                                                                       |
|------------------------------------------------------------------|---------------------------------------------------------------------------------------|
| A scope is a range of possible<br>cannot distribute IP addresses | IP addresses for a network. The DHCP server<br>s to clients until a scope is created. |
| Scope name:                                                      | Win7 Client                                                                           |
| Starting IP address:                                             | 192.168.1.11                                                                          |
| Ending IP address:                                               | 192.168.1.200                                                                         |
| Subnet type:                                                     | Wired (lease duration will be 8 days)                                                 |
| Activate this scope                                              |                                                                                       |
| Configuration settings that p                                    | propagate to DHCP client                                                              |
| Subnet mask:                                                     | 255.255.255.0                                                                         |
| Default gateway (optional):                                      |                                                                                       |
|                                                                  | OK Cancel                                                                             |

| Add Roles Wizard                                                                                                    |                                                                                                    | × |
|----------------------------------------------------------------------------------------------------|----------------------------------------------------------------------------------------------------|---|
| Add or Edit DHC                                                                                                    | P Scopes                                                                                                    |   |
| Before You Begin<br>Server Roles<br>DHCP Server<br>Network Connection Bindings<br>IPv4 DNS Settings<br>IPv4 WINS Settings<br>DHCP Scopes<br>DHCPv6 Stateless Mode<br>IPv6 DNS Settings<br>DHCP Server Authorization<br>Confirmation<br>Progress | A scope is the range of possible IP addresses for a network. The DHCP server cannot distribute IP<br>addresses to clients until a scope is created.<br>Scopes:<br>Name IP address range Add<br>Win7 Client 192.168.1.11 - 192.168.1.200 Edit<br>Delete |   |
| Results                                                                                                    | Properties Add or select a scope to view its properties.  More about adding scopes                                                                                                    | ] |

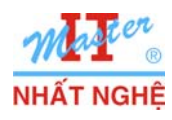

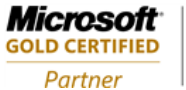

- Chon Disable DHCPv6 stateless mode for this server  $\rightarrow$  Next

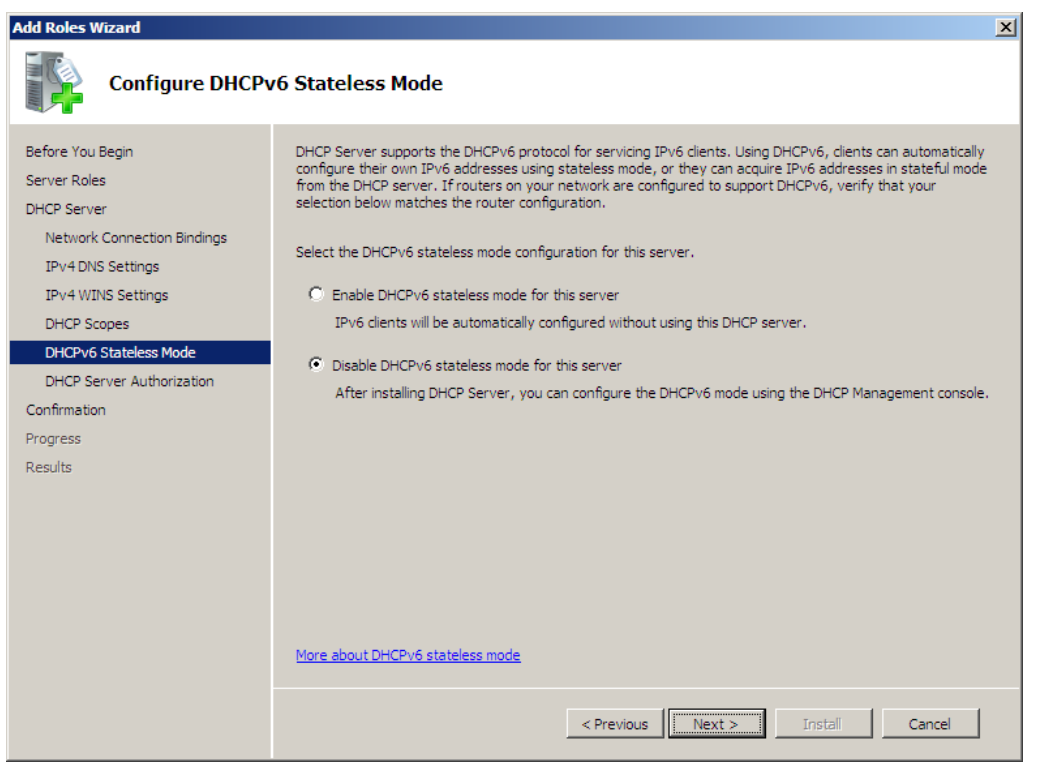

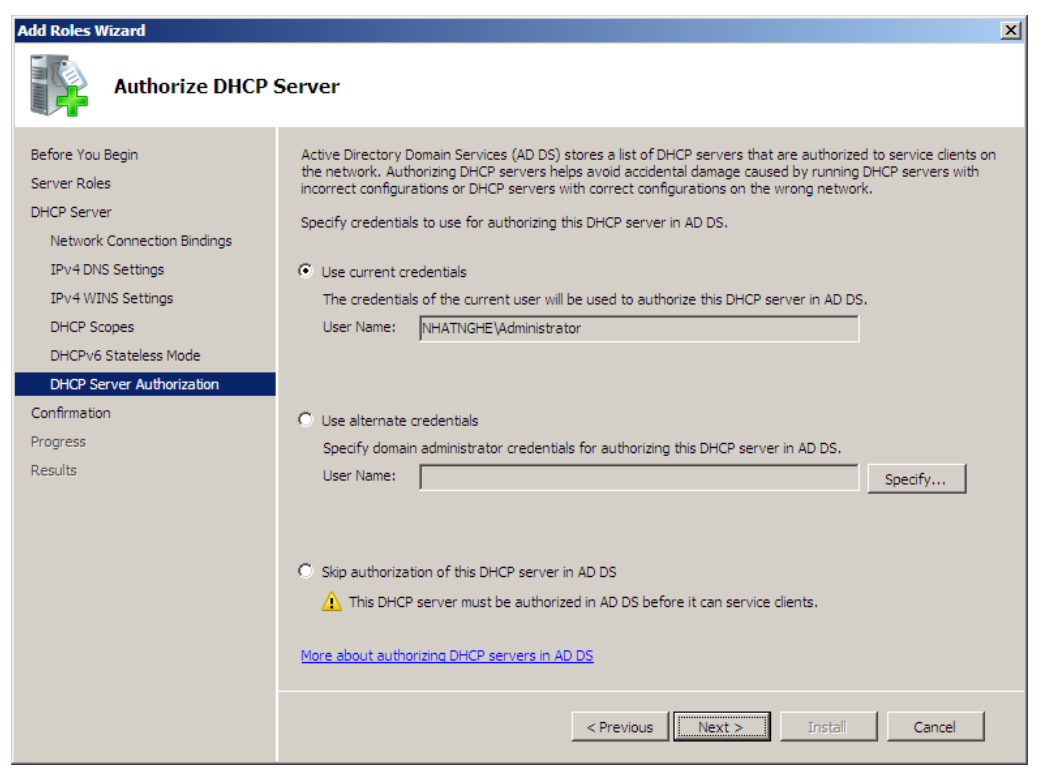

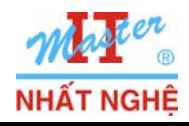

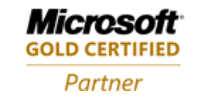

### - Install

| Add Roles Wizard                                                                                                    |                                                                                                    | × |
|----------------------------------------------------------------------------------------------------|----------------------------------------------------------------------------------------------------|---|
| Confirm Installa                                                                                                    | tion Selections                                                                                                    |   |
| Before You Begin<br>Server Roles<br>DHCP Server<br>Network Connection Bindings<br>IPv4 DNS Settings<br>IPv4 WINS Settings<br>DHCP Scopes<br>DHCPv6 Stateless Mode<br>DHCP Server Authorization<br>Confirmation<br>Progress<br>Results | To install the following roles, role services, or features, click Install. <ul> <li>Informational message below</li> </ul> <ul> <li>This server might need to be restarted after the installation completes.</li> <li> <ul> <li>DHCP Server</li> </ul>          Network Connection Bindings:       192.168.1.254 (IPv4)</li> </ul> IPv4 DNS Settings       DNS Parent Domain :         DNS Parent Domain :       NhatNghe.Local         DNS Servers :       192.168.1.254         WINS Servers :       None         Scopes       Win7 Client         Default Gateway :       None         Subnet Mask :       255.255.255.0         IP Address Range :       192.168.1.11 - 192.168.1.200         Subnet Type :       Wired (lease duration will be 8 days)         Activate Scope :       Yes         DHCPv6 Stateless Mode :       Disabled         DHCP Server Authorization :       Authorize using credentials associated with NHATNGHE\Administrator |   |
|                                                                                                    | Print, e-mail, or save this information           < Previous                                                                                                    |   |

## - Hoàn tất → Close

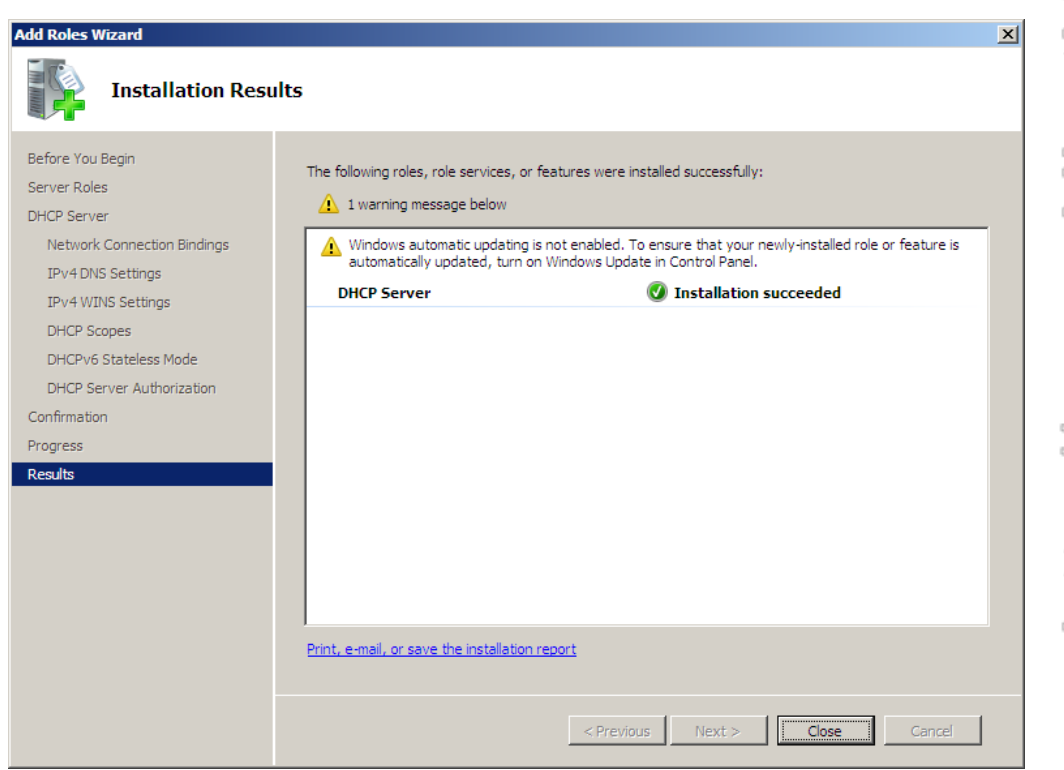

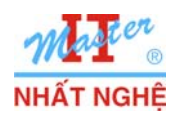

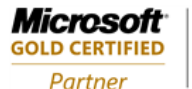

#### 2. Cài đặt Windows Deployment Services server

- Server Manager  $\rightarrow$  Click phải Roles  $\rightarrow$  Add Role
- Chon Windows Deployment Services  $\rightarrow$  Next

| Progress<br>Results | Active Directory Fightweight Directory Services     Active Directory Lightweight Directory Services     Application Server     DHCP Server (Installed)     DHS Server (Installed)     Fax Server     File Services     Hyper-V     Network Policy and Access Services     Print and Document Services     Web Server (IIS)     Windows Deployment Services     Windows Server Update Services | Windows operating system's to<br>computers over the network. |
|---------------------|----------------------------------------------------------------------------------------------------|--------------------------------------------------------------|
|---------------------|----------------------------------------------------------------------------------------------------|--------------------------------------------------------------|

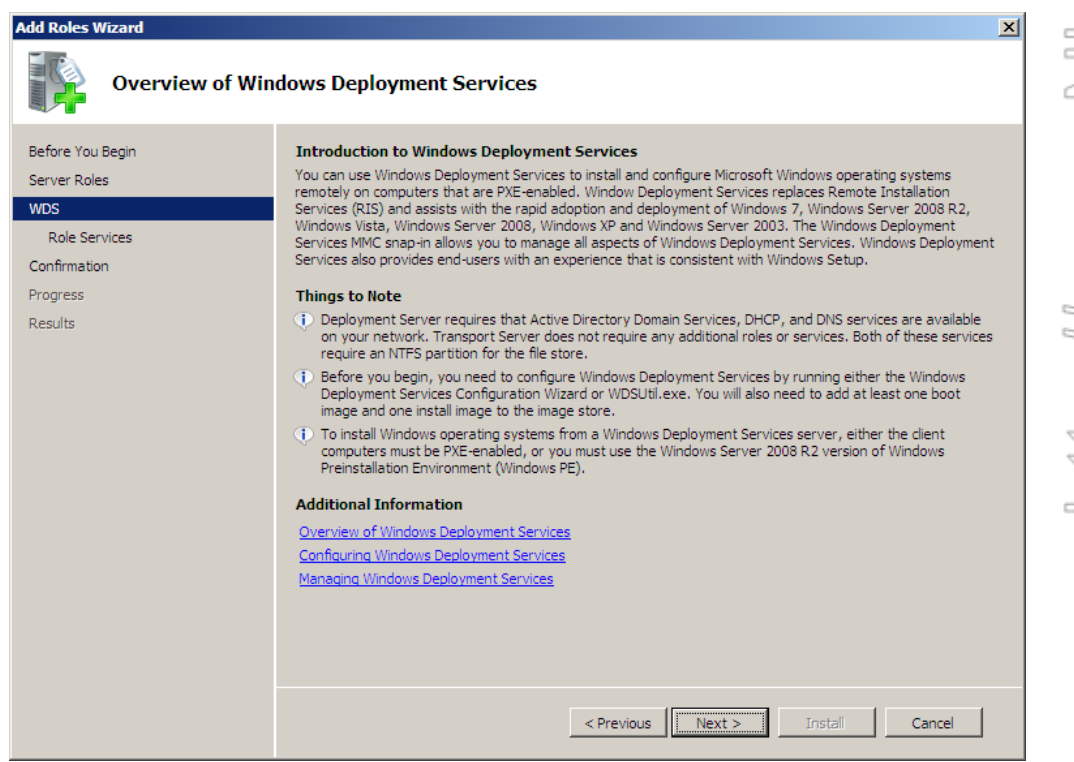

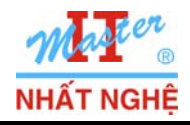

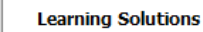

**Microsoft** GOLD CERTIFIED

Partner

- Next

| Add Roles Wizard                                                                                |                                                                                                    | ×                                                                                                    |
|-------------------------------------------------------------------------------------------------|----------------------------------------------------------------------------------------------------|----------------------------------------------------------------------------------------------------|
| Select Role Servi                                                                               | ces                                                                                                    |                                                                                                    |
| Before You Begin<br>Server Roles<br>WDS<br>Role Services<br>Confirmation<br>Progress<br>Results | Select the role services to install for Windows Deployment Services:          Role services: <ul> <li>Deployment Server</li> <li>Transport Server</li> </ul> <ul> <li>Transport Server</li> </ul> <ul> <li>More about role services</li> </ul> <ul> <li>Previous</li> <li>Next.</li> </ul> | Description:<br>Deployment Server provides the full<br>functionality of Windows Deployment<br>Services, which you can use to<br>configure and remotely install<br>Windows operating systems. With<br>Windows Deployment Services, you<br>can create and customize images and<br>then use them to reimage computers.<br>Deployment Server is dependent on<br>the core parts of Transport Server. |

- Install

| Add Roles Wizard Confirm Install                                                                | ation Selections                                                                                                    |
|-------------------------------------------------------------------------------------------------|----------------------------------------------------------------------------------------------------|
| Before You Begin<br>Server Roles<br>WDS<br>Role Services<br>Confirmation<br>Progress<br>Results | To install the following roles, role services, or features, click Install. <ul> <li>Informational message below</li> </ul> <ul> <li>This server might need to be restarted after the installation completes.</li> <li> <ul> <li>Windows Deployment Services</li> <li>Deployment Server</li> <li>Transport Server</li> </ul></li></ul> |
|                                                                                                 | Print, e-mail, or save this information         < Previous                                                                                                    |

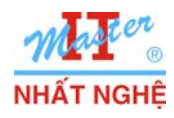

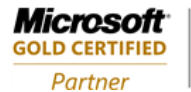

3. COM/f01

- Hoàn tất → Close

| Add Roles Wizard                                                                                |                                                                                                    | × |
|-------------------------------------------------------------------------------------------------|----------------------------------------------------------------------------------------------------|---|
| Installation Resu                                                                               | ilts                                                                                                    |   |
| Before You Begin<br>Server Roles<br>WDS<br>Role Services<br>Confirmation<br>Progress<br>Results | The following roles, role services, or features were installed successfully: <ul> <li>I warning message below</li> </ul> <ul> <li>Windows automatic updating is not enabled. To ensure that your newly-installed role or feature is automatically updated, turn on Windows Update in Control Panel.</li> <li> <ul> <li>Windows Deployment Services</li> <li>Installation succeeded</li> </ul>            The following role services were installed:         Deployment Server           Transport Server           Transport Server    Print, e-mail, or save the installation report</li></ul> |   |
|                                                                                                 | < Previous Next > Close Cancel                                                                                                    | ] |

## 3. Cấu hình Windows Deployment Services server

- Start  $\rightarrow$  Administrative Tools  $\rightarrow$  Windows Deployment Services

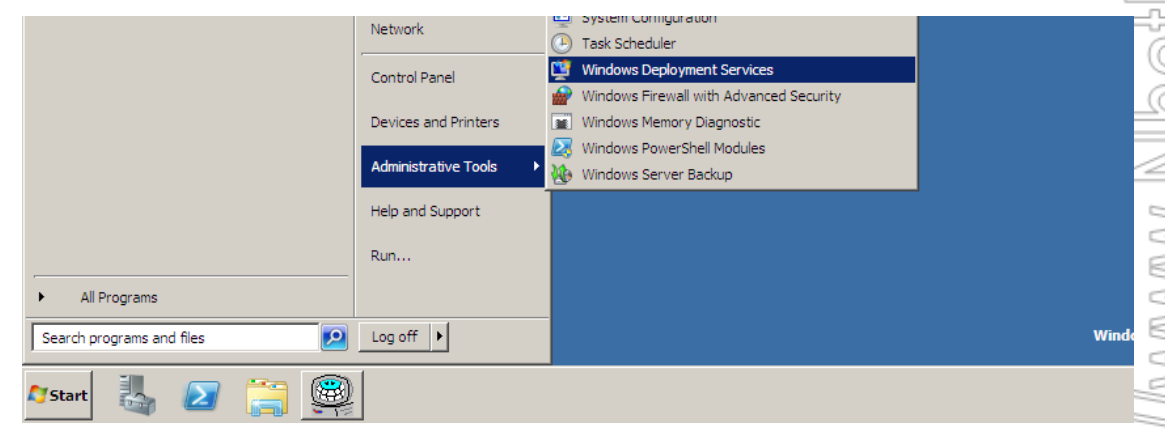

- Click phải FQDN của server → Configure Server

| 🎬 Windows Deployment Servic              | es               |                                                                                         | - D × |
|------------------------------------------|------------------|-----------------------------------------------------------------------------------------|-------|
| File Action View Help                    |                  |                                                                                         |       |
| 🗢 🔿 🙍 🖬 🤷 🗗                              | 1                |                                                                                         |       |
| Windows Deployment Services              | SV-01.N          | hatNghe.Local                                                                           |       |
| E Servers                                |                  |                                                                                         |       |
| <ul> <li>SV-01.NhatNghe.Local</li> </ul> | A                |                                                                                         |       |
|                                          | Configure Server | Windows Deployment Services is not configured                                           |       |
|                                          | Remove Server    |                                                                                         |       |
|                                          | View 🕨           | ver is not configured. To configure this server, first verify<br>a local administrator. | that  |
|                                          | Refresh          | ht-click the server, and click Configure Server.                                        |       |
|                                          | Help             |                                                                                         |       |

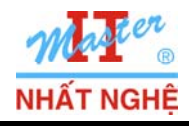

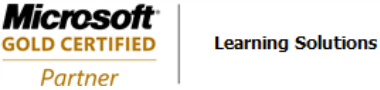

#### - Next

| 🕎 Windows Deployment Services Configuration Wizard                                                                                                    | ×      |
|----------------------------------------------------------------------------------------------------|--------|
| Before You Begin                                                                                                    |        |
| You can use this wizard to configure Windows Deployment Services. Once the server is<br>configured, you will need to add at least one boot image and one install image to the server<br>before you will be able to install an operating system. |        |
| Before you begin, ensure that the following requirements are met:                                                                                                    |        |
| <ul> <li>The server is a member of an Active Directory Domain Services (AD DS) domain, or<br/>a domain controller for an AD DS domain.</li> </ul>                                                                                               |        |
| <ul> <li>There is an active DHCP server on the network. This is because Windows<br/>Deployment Services uses Pre-Boot Execution Environment (PXE), which relies on<br/>DHCP for IP addressing.</li> </ul>                                       |        |
| There is an active DNS server on your network.                                                                                                    |        |
| This server has an NTFS file system partition to store images on.                                                                                                    |        |
| To continue, click Next.                                                                                                    |        |
| < Back Next >                                                                                                    | Cancel |

| boot files,<br>ition that is<br>t be an |
|-----------------------------------------|
|                                         |
|                                         |
|                                         |
| Browse                                  |
|                                         |
|                                         |
|                                         |
|                                         |
|                                         |
|                                         |
|                                         |
|                                         |
|                                         |

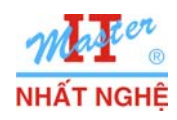

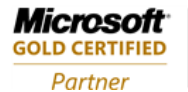

- Yes

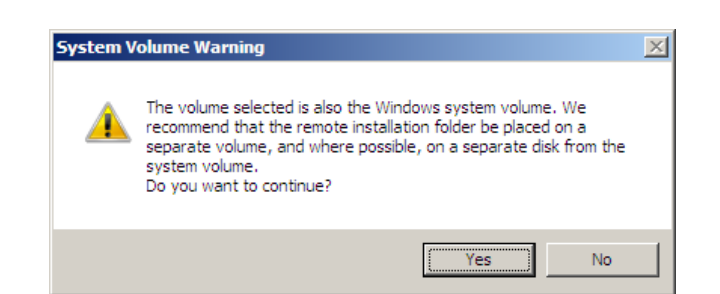

- Chon **Do not listen on port 67** và **Configure DHCP option 60 to "PXEClient**" → Next

| 🕎 Windows Deployment Services Configuration Wizard                                                                                                    | ×      |
|----------------------------------------------------------------------------------------------------|--------|
| DHCP Option 60                                                                                                    |        |
| If Dynamic Host Configuration Protocol (DHCP) is running on this server, check both of<br>the following check boxes and use DHCP tools to add Option 60 to all DHCP scopes.<br>If a non-Microsoft DHCP server is running on this server, then check the first box and<br>manually configure DHCP option 60 |        |
| The Windows Deployment Services Configuration Wizard detected Microsoft DHCP<br>service running on the server. Please select from the following options:                                                                                                    |        |
| Do not listen on port 67                                                                                                    |        |
| Configure DHCP option 60 to 'PXEClient'                                                                                                    |        |
| For more information on DHCP, <u>click here</u>                                                                                                    |        |
| < Back Next >                                                                                                    | Cancel |

- Chon **Respond to all client computers (known and unknown)** → Next

| 👺 Windows Deployment Services Configuration Wizard                                                                                                    |
|----------------------------------------------------------------------------------------------------|
| PXE Server Initial Settings                                                                                                    |
| You can use these settings to define which client computers this server will respond to. Known clients are<br>the clients that you have prestaged in AD DS. When you prestage a client, you create a computer account<br>object in AD DS that is mapped to a physical computer. Then when the physical computer performs a PXE<br>boot, the operating system will be installed based on the settings that you have defined. |
| Select one of the following options:                                                                                                    |
| O Do not respond to any client computers                                                                                                    |
| C Respond only to known client computers                                                                                                    |
| <ul> <li>Respond to all client computers (known and unknown)</li> </ul>                                                                                                    |
| Require administrator approval for unknown computers. When you select this option, you must<br>approve the computers using the Pending Devices node in the snap-in. In addition, a computer<br>account will be created in AD DS for the unknown client.                                                                                                    |
| To configure this server, click Next.                                                                                                    |
| More information about these settings                                                                                                    |
| < Back Next > Cancel                                                                                                    |

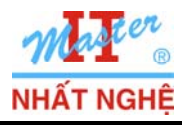

- Bo chon Add images to the server now  $\rightarrow$  Finish

| 🦉 Windows Deployment Services Configuration Wizard                                                                                                    | ×      |
|----------------------------------------------------------------------------------------------------|--------|
| Operation Complete                                                                                                    |        |
| You have successfully configured Windows Deployment Services. To modify any of the server<br>settings, right-click the server, and click Properties.                                                                                                    |        |
| Now that you have configured the server, you will need to add images. These images include a boot<br>image (which is the bootable environment that you initially boot the computer into), and the install<br>images (which are the operating system images that you deploy). |        |
| To add images when this wizard closes, select the following check box. To add images at a later time,<br>right-click the Install Images or Boot Images node in the snap-in.                                                                                                  |        |
| Add images to the server now                                                                                                    |        |
| To close this wizard, click Finish.                                                                                                    |        |
|                                                                                                    |        |
|                                                                                                    |        |
| < Back. [Finish]                                                                                                    | Cancel |

# 4. Cấu hình các image

- Nap đĩa DVD source Windows 7
- Console Windows Deployment Services → Click phåi Boot Images → Add Boot Image...

| 🙀 Windows Deployment Services    |             |                 |              |             |       |            |
|----------------------------------|-------------|-----------------|--------------|-------------|-------|------------|
| File Action View Help            |             |                 |              |             |       |            |
| 🗢 🔿 🔁 🔐 🗟 🛛 🖬                    |             |                 |              |             |       |            |
| Windows Deployment Services      | Boot Images | 0 Boot Image(s) |              |             |       |            |
| Servers     SV-01.NhatNohe.Local | Image Name  | Architecture    | Status       | Size        | Date  | OS Version |
| Install Images     Soot Images   |             | There are no it | tems to show | w in this v | view. |            |
| Pending Devi     Add Boot Image. |             |                 |              |             |       |            |
| Drivers                          | •           |                 |              |             |       |            |
| Export List                      |             |                 |              |             |       |            |
| Help                             |             |                 |              |             |       |            |
|                                  | 4           |                 |              |             |       |            |
| Adds a Boot Image to the server. | <u></u>     |                 |              |             |       |            |

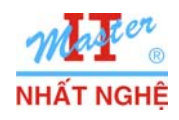

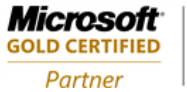

- Browse

| 🔋 Add Image Wizard                                     |                                                         | ×                       |
|--------------------------------------------------------|---------------------------------------------------------|-------------------------|
| Image File                                             |                                                         |                         |
| Enter the location of the W                            | indows image (.wim) file that contain:                  | s the images to add.    |
| File location:                                         |                                                         |                         |
|                                                        |                                                         | Browse                  |
| Note: The default boot and installation DVD in the ∖So | install images (Boot.wim and Install.)<br>urces folder. | wim) are located on the |
| More information about ima                             | ges and image types                                     |                         |
|                                                        |                                                         |                         |
|                                                        |                                                         |                         |
|                                                        |                                                         |                         |
|                                                        | < Back                                                  | Next > Cancel           |

- Browse đến thư mục DVD source source Windows 7 \ Sources  $\rightarrow$  chọn tập tin **boot.wim**  $\rightarrow$  Open

| 🎬 Select Windows Imag | je (W  | /IM) File              |                   |                |                  | × |
|-----------------------|--------|------------------------|-------------------|----------------|------------------|---|
| 😋 🕞 🗸 🗸 CD Driv       | ive (D | :) GRMCULFRER_EN_DVD 👻 | sources 👻 🔻       | Search sources |                  | 2 |
| Organize 🔻            |        |                        |                   |                | = • 🔳 🤇          | 0 |
| 🔆 Favorites           | 4      | Name *                 | Date modified     | Туре           | Size             |   |
| 🧫 Desktop             |        | 퉬 dlmanifests          | 7/14/2009 2:26 AM | File folder    |                  |   |
| Downloads             |        | 퉬 en-us                | 7/14/2009 2:26 AM | File folder    |                  |   |
| 🔠 Recent Places       |        | 🐌 etwproviders         | 7/14/2009 2:26 AM | File folder    |                  |   |
| 🔚 Libraries           |        | 퉲 inf                  | 7/14/2009 2:26 AM | File folder    |                  |   |
| Documents             |        | 퉬 license              | 7/14/2009 2:26 AM | File folder    |                  |   |
| J Music               |        | 퉬 replacementmanifests | 7/14/2009 2:26 AM | File folder    |                  |   |
| Pictures              |        | 퉬 servicing            | 7/14/2009 2:26 AM | File folder    |                  |   |
| Videos                |        | 퉬 servicingstackmisc   | 7/14/2009 2:26 AM | File folder    |                  |   |
| · Comentar            |        | boot.wim               | 7/14/2009 2:26 AM | WIM File       | 140,897 KB       |   |
| Local Disk (C:)       |        | install.wim            | 7/14/2009 2:26 AM | WIM File       | 2,137,293 KB     |   |
| Fil                   | le na  | me: boot.wim           |                   | Windows image  | e file (*.wim) 🔻 | 7 |
|                       |        | 1                      |                   | Open           | Cancel           |   |

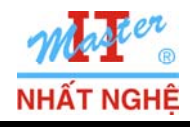

**GOLD CERTIFIED** 

Partner

#### - Next

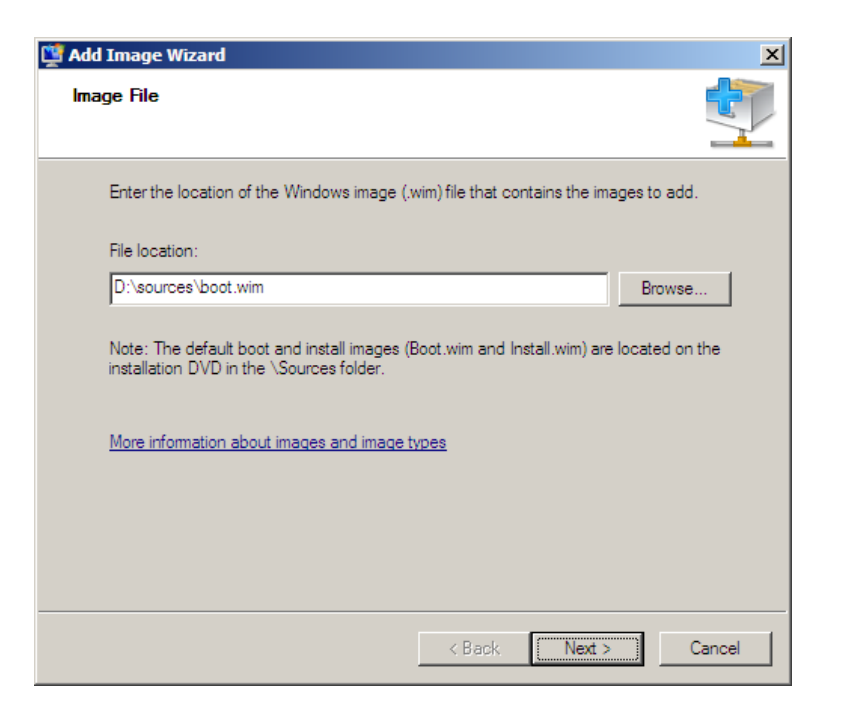

| Add Image Wizard<br>Image Metadata                                                       |               |
|------------------------------------------------------------------------------------------|---------------|
| Enter a name and description for the following image:<br>'Microsoft Windows Setup (x86)' |               |
| Image name:                                                                              | _             |
| Microsoft Windows Setup (x86)                                                            |               |
| Image description:                                                                       | _             |
| Image architecture:<br>x86                                                               |               |
| < Back                                                                                   | Next > Cancel |

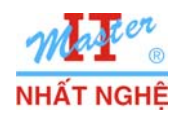

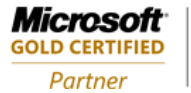

Learning Solutions

| 🚆 Add Image Wizard           |                                                                   | ×      |
|------------------------------|-------------------------------------------------------------------|--------|
| Summary                      |                                                                   | Ţ      |
| You have selected the        | he following images                                               |        |
| Image group:                 | Boot Images                                                       |        |
| Image file:                  | D:\sources\boot.wim                                               |        |
| Selected images:             |                                                                   |        |
| Name                         |                                                                   |        |
| Microsoft Windows            | s Setup (x86)                                                     |        |
| To change your sele<br>Next. | ction, click Back. To add the selected images to the server, clic | ck     |
|                              | < Back Next > (                                                   | Cancel |

| 🎬 Add Image Wizard                     |              | X      |
|----------------------------------------|--------------|--------|
| Task Progress                          |              |        |
| Adding boot image                      |              |        |
| Adding Image 1 of 1 (Microsoft Windows | Setup (x86)) |        |
|                                        |              |        |
|                                        |              |        |
|                                        |              |        |
|                                        |              |        |
|                                        |              |        |
|                                        |              |        |
|                                        | < Back       | Finish |

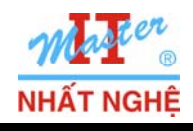

GOLD CERTIFIED Partner

# - Finish

| 🕎 Add Image Wizard                                         | ×        |
|------------------------------------------------------------|----------|
| Task Progress                                              | <b>I</b> |
| The operation is complete                                  |          |
|                                                            |          |
| The selected images were successfully added to the server. |          |
|                                                            |          |
|                                                            |          |
| < Back Finish                                              | Cancel   |

- Console Windows Deployment Services  $\rightarrow$  Click phåi Install Images  $\rightarrow$  Add Install Image...

|   | 💇 Windows Deployment S            | iervices         |                |                                          | _ 🗆 🗙 |
|---|-----------------------------------|------------------|----------------|------------------------------------------|-------|
|   | File Action View Help             |                  |                |                                          |       |
| ļ | 🗢 🔿 🖄 🖬 🗟 🛛                       | ? 🖬              |                |                                          |       |
|   | Windows Deployment Ser            | vices            | Install Images | 0 Image Group(s)                         |       |
| l | Servers                           | i                | Incore Course  |                                          |       |
| l | 🖃 🚠 SV-01.NhatNghe.I              | Local            | Image Group    |                                          |       |
| l | 🕂 🦳 Install Images                |                  |                | There are no items to show in this view  |       |
|   | 🕀 🗾 Boot Images                   | Add Install Imag | ge             | There are no items to show in this view. |       |
|   | 🕀 📑 Pending Devic                 | e Add Image Grou | up             |                                          |       |
|   | ∃ 📑 Multicast Tran<br>∃ 🔜 Drivers | View             | •              |                                          |       |
|   |                                   | Export List      |                |                                          |       |
| I |                                   |                  |                |                                          |       |

- Bảo đảm Image group name là ImageGroup1  $\rightarrow$  Next

| 👺 Add Image Wizard                                                                                                    |                                                                                                    | ×      |
|----------------------------------------------------------------------------------------------------|----------------------------------------------------------------------------------------------------|--------|
| Image Group                                                                                                    |                                                                                                    |        |
| This wizard adds an install image to your se<br>image and one boot image on your server i<br>Execution Environment (PXE) and install ar | erver. You must have at least one install<br>n order to boot a client using Pre-Boot<br>n operating system. |        |
| An image group is a collection of images th<br>security. Enter the image group for the inst                                             | at share common file resources and<br>all image that you want to add.                                       |        |
| ${f C}$ Select an existing image group                                                                                                  |                                                                                                    | -      |
| Create an image group named                                                                                                    | ImageGroup1                                                                                                 |        |
|                                                                                                    |                                                                                                    |        |
|                                                                                                    |                                                                                                    |        |
|                                                                                                    |                                                                                                    |        |
|                                                                                                    |                                                                                                    |        |
|                                                                                                    | < Back Next > 0                                                                                             | Cancel |

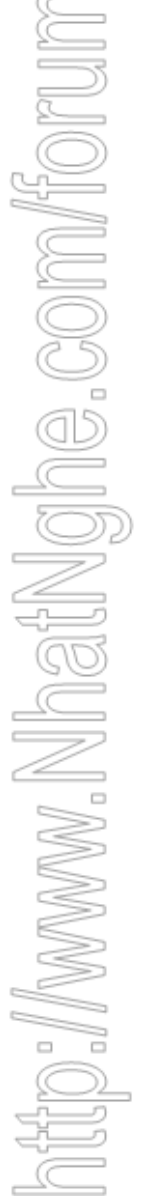

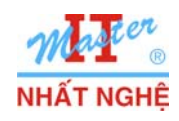

- Browse

| Add Texago Missard                                                                                         |                        |                    | -      |
|----------------------------------------------------------------------------------------------------|------------------------|--------------------|--------|
| Image File                                                                                                 |                        |                    |        |
| Enter the location of the Windows image (.v                                                                | wim) file that contain | is the images to a | add.   |
| File location:<br>Note: The default boot and install images (E<br>installation DVD in the \Sources folder. | 3oot.wim and Install   | .wim) are located  | vse)   |
| More information about images and image to                                                                 | <u>ypes</u>            |                    |        |
|                                                                                                    |                        |                    |        |
|                                                                                                    |                        |                    |        |
|                                                                                                    | < Back                 | Next >             | Cancel |

- Browse đến thư mục DVD source source Windows 7 \ Sources  $\rightarrow$  chọn tập tin **install.wim**  $\rightarrow$  Open

| 💇 Select Windows Image (V | VIM) File               |                   |                | ×              |
|---------------------------|-------------------------|-------------------|----------------|----------------|
| CD Drive (I               | D:) GRMCULFRER_EN_DVD 👻 | sources 🔹 👻       | Search sources | 2              |
| Organize 🔻                |                         |                   |                | = - 🔟 📀        |
| 🚺 Downloads 📃             | Name *                  | Date modified     | Туре           | Size           |
| 🖳 Recent Places           | 퉬 dlmanifests           | 7/14/2009 2:26 AM | File folder    |                |
| 🔚 Libraries               | 퉬 en-us                 | 7/14/2009 2:26 AM | File folder    |                |
| Documents                 | 퉬 etwproviders          | 7/14/2009 2:26 AM | File folder    |                |
| J Music                   | 퉲 inf                   | 7/14/2009 2:26 AM | File folder    |                |
| Pictures                  | 鷆 license               | 7/14/2009 2:26 AM | File folder    |                |
| 🛃 Videos                  | 鷆 replacementmanifests  | 7/14/2009 2:26 AM | File folder    |                |
| · Como da                 | 퉬 servicing             | 7/14/2009 2:26 AM | File folder    |                |
| Local Disk (C:)           | servicingstackmisc      | 7/14/2009 2:26 AM | File folder    |                |
| CD Drive (D:) GRMi        | boot.wim                | 7/14/2009 2:26 AM | WIM File       | 140,897 KB     |
| Shared Folders (\\.       | install.wim             | 7/14/2009 2:26 AM | WIM File       | 2,137,293 KB   |
| <b>•</b>                  |                         |                   |                |                |
| File na                   | ame: install.wim        |                   | Windows image  | file (*.wim) 🔻 |
|                           | ,                       |                   | Open           | Cancel         |

itto://www.NhatNglée.com/for

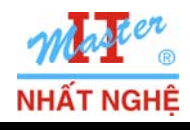

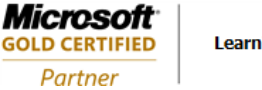

| dd Image Wizard                                                                   |                                                                                                    |
|-----------------------------------------------------------------------------------|----------------------------------------------------------------------------------------------------|
| mage File                                                                         |                                                                                                    |
| Enter the location of the                                                         | Windows image (.wim) file that contains the images to add.                                                         |
| File location:                                                                    |                                                                                                    |
| D:\sources\install.wim                                                            | Browse                                                                                                    |
|                                                                                   |                                                                                                    |
| Note: The default boot a installation DVD in the \                                | nd install images (Boot.wim and Install.wim) are located on the<br>Sources folder.                                 |
| Note: The default boot a<br>installation DVD in the \<br>More information about i | nd install images (Boot.wim and Install.wim) are located on the<br>Sources folder.<br>mages and image types        |
| Note: The default boot a<br>installation DVD in the \                             | nd install images (Boot.wim and Install.wim) are located on the<br>Sources folder.<br>mages and image types        |
| Note: The default boot a<br>installation DVD in the \                             | nd install images (Boot.wim and Install.wim) are located on the<br>Sources folder.<br><u>mages and image types</u> |
| Note: The default boot a<br>installation DVD in the \<br>More information about i | nd install images (Boot.wim and Install.wim) are located on the<br>Sources folder.<br><u>mages and image types</u> |

- Chỉ giữ lại dấu chọn Windows 7 ULTIMATE
- Bảo đảm có dấu chọn "Use the default name..." → Next

| Add Image Wizard<br>Available Images<br>The file that you specified contains t<br>want to add to the server. | the following im | ages. Select the images that you |        |
|----------------------------------------------------------------------------------------------------|------------------|----------------------------------|--------|
| Name                                                                                                    | Architecture     | Description                      | _      |
| Windows 7 STARTER                                                                                            | x86              | Windows 7 STARTER                | _      |
| Windows 7 HOMEBASIC                                                                                          | x86              | Windows 7 HOMEBASIC              |        |
| Windows 7 HOMEPREMIUM                                                                                        | x86              | Windows 7 HOMEPREMIUM            |        |
| Windows 7 PROFESSIONAL                                                                                       | x86              | Windows 7 PROFESSIONAL           |        |
| Windows 7 ULTIMATE                                                                                           | x86              | Windows 7 ULTIMATE               |        |
| ۲ <u>ــــــــــــــــــــــــــــــــــــ</u>                                                                |                  |                                  | Þ      |
| Use the default name and descr                                                                               | iption for each  | of the selected images           |        |
|                                                                                                    | <                | Back Next > C                    | Cancel |

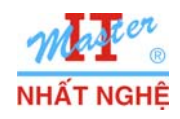

TRUNG TÂM ĐÀO TẠO MẠNG MÁY TÍNH NHẤT NGHỆĐÓI TÁC ĐÀO TẠO CỦA MICROSOFT TẠI VIỆT NAM105 Bà Huyện Thanh Quan, Q3, TP. HCMTel: 3.9322.735 – 0913.735.906 Fax: 3.9322.734www.nhatnghe.com

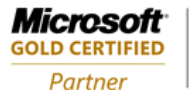

Learning Solutions

| 🕎 Add Image Wizard           | ×                                                                  |
|------------------------------|--------------------------------------------------------------------|
| Summary                      |                                                                    |
| You have selected t          | he following images                                                |
| Image group:                 | ImageGroup1                                                        |
| Image file:                  | D:\sources\install.wim                                             |
| Selected images:             |                                                                    |
| Windows 7 ULTIN              | IATE                                                               |
| To change your sele<br>Next. | ction, click Back. To add the selected images to the server, click |
|                              | < Back Next > Cancel                                               |

| 臂 Add Image Wizard                     |        |               | × |
|----------------------------------------|--------|---------------|---|
| Task Progress                          |        |               |   |
| Adding Windows image(s)                |        |               |   |
| Adding Image 1 of 1 (Windows 7 ULTIMAT | E)     |               |   |
|                                        |        |               |   |
|                                        |        |               |   |
|                                        |        |               |   |
|                                        |        |               |   |
|                                        |        |               |   |
|                                        |        |               |   |
|                                        | < Back | Finish Cancel |   |

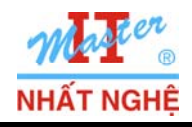

Microsoft<sup>-</sup>

GOLD CERTIFIED

Partner

## - Finish

| mage Wizard                                               | ×     |
|-----------------------------------------------------------|-------|
| Progress                                                  |       |
| -                                                         |       |
| he operation is complete                                  |       |
|                                                           |       |
|                                                           |       |
| he selected images were successfully added to the server. |       |
|                                                           |       |
|                                                           |       |
|                                                           |       |
|                                                           |       |
|                                                           |       |
|                                                           |       |
| < Back Finish Ca                                          | incel |
|                                                           |       |

## 5. Bổ sung cấu hình install image & cấu hình server

- Copy tập tin UnAttend.XML từ PC Windows 7 vào C:\RemoteInstall\WDSClientUnaatend

- Console Windows Deployment Services → Click phải image Windows 7 ULTIMATE → Properties

| 🚆 Windows Deployment Services |             |                   |                    |         |      | _    |      |
|-------------------------------|-------------|-------------------|--------------------|---------|------|------|------|
| File Action View Help         |             |                   |                    |         |      |      |      |
| 🗢 🔿 🗡 🖬 🗙 🗟 🔽 🖬               |             |                   |                    |         |      |      |      |
| Windows Deployment Services   | ImageGroup1 | 1 Insta           | ll Image(s)        |         |      |      |      |
| E Servers                     | Image Name  |                   | Architecture       | Status  | Size | Date | OS V |
|                               | Windows 7 L | ILTIMATE          | x86                | Online  | 807  | 10/2 | 6.1. |
| E Poot Images                 |             | Proper<br>Disable | rties<br>=         |         |      |      |      |
| 🗄 🔜 Boot Images               |             | Expor             | -<br>t Image       |         |      |      |      |
| 🗄 📑 Multicast Transmissions   |             | Replac            | e Image            |         |      |      |      |
| 🕀 🧱 Drivers                   |             | Create            | e Multicast Transr | nission |      |      |      |
|                               |             | Delete            | :                  |         |      |      |      |
|                               |             | Help              |                    |         |      |      |      |
|                               | •           |                   |                    |         |      |      |      |
| Displays the properties.      |             |                   |                    |         |      |      |      |
|                               |             |                   |                    |         |      |      |      |

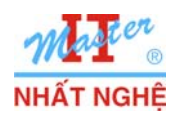

Libraries
 Documents
 Music
 Pictures
 Videos

July Computer

CD Drive (D:) GRMCULFRER\_EN\_DVD
Shared Folders (\\.host) (Z:)

File name: UnAttend

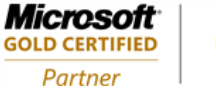

Þ

-

Cancel

Tab General → Đánh dấu chọn "Allow image to install in unattended mode" → Select File...
 Browse

| age Properties     |                                                                                                    | ×          |                                                                                                    |
|--------------------|----------------------------------------------------------------------------------------------------|------------|----------------------------------------------------------------------------------------------------|
| General Version    | User Permissions                                                                                                    |            |                                                                                                    |
| <u></u>            |                                                                                                    |            |                                                                                                    |
| Window             | /s 7 ULTIMATE                                                                                                    |            |                                                                                                    |
| Image type:        | Install Image                                                                                                    |            |                                                                                                    |
| State:             | Online                                                                                                    |            |                                                                                                    |
| Architecture:      | x86                                                                                                    |            |                                                                                                    |
| Description:       | Windows 7 ULTIMATE                                                                                                    |            |                                                                                                    |
| Image group:       | ImageGroup1                                                                                                    |            | 2                                                                                                    |
| File name:         | install.wim                                                                                                    |            |                                                                                                    |
| Size:              | 8078 MB (8471060645 bytes)                                                                                                    |            |                                                                                                    |
| Created:           | Monday, July 13, 2009 10:24:44 PM                                                                                                    |            |                                                                                                    |
| Modified:          | Tuesday, October 27, 2009 2:19:29 AM                                                                                                    |            | Select Unattend File                                                                                 |
| HAL type:          | acpiapic                                                                                                    |            | Enter the unattend file path. This file will be uploaded as ImageUnattend xml on the server.         |
|                    |                                                                                                    |            | Unattend File Path:                                                                                  |
| I Allow image to i | install in unattended mode                                                                                                    |            | Browse                                                                                               |
|                    | Select File                                                                                                    |            | If unattend file for the selected image already exists, it will be overwritten with<br>the new file. |
|                    |                                                                                                    |            | OK Cancel                                                                                            |
|                    |                                                                                                    |            |                                                                                                    |
| . /                |                                                                                                    |            |                                                                                                    |
| vse đên C:         | \RemoteInstall\WDSClientUna                                                                                                    | aatend     | $\rightarrow$ chọn tập tin UnAttend.XML $\rightarrow$ Open                                           |
|                    |                                                                                                    |            |                                                                                                    |
|                    | Select Unattend File                                                                                                    |            |                                                                                                    |
|                    | Correction of the second second seco | end        | Search WdsClientUnattend                                                                             |
|                    | Organize 🔻 New folder                                                                                                    |            | III • 🖬 🔍                                                                                            |
|                    | 💻 Desktop                                                                                                    | Name 🔶     | Date modified Type Size                                                                              |
|                    | Downloads                                                                                                    | 🔮 UnAttend | 10/27/2009 3:12 PM XML Document                                                                      |
|                    | Recent Places                                                                                                    |            |                                                                                                    |

•

Image Unattend File (\*.xml)

Open

----

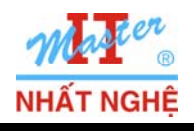

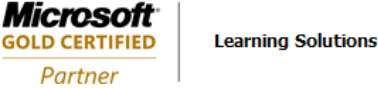

- OK 2 lần

|                                                                                                   | Image Deposition |                                          | v |
|---------------------------------------------------------------------------------------------------|------------------|------------------------------------------|---|
|                                                                                                   | Image Properties |                                          | ^ |
|                                                                                                   | General Version  | User Permissions                         |   |
|                                                                                                   | Window           | vs 7 ULTIMATE                            |   |
|                                                                                                   |                  |                                          | _ |
|                                                                                                   | Image type:      | Install Image                            |   |
|                                                                                                   | State:           | Online                                   |   |
|                                                                                                   | Architecture:    | x86                                      |   |
|                                                                                                   | Description:     | Windows 7 ULTIMATE                       |   |
|                                                                                                   | Image group:     | ImageGroup 1                             | - |
|                                                                                                   | File name:       | install.wim                              |   |
|                                                                                                   | Size:            | 8078 MB (8471060645 bytes)               |   |
|                                                                                                   | Created:         | Monday, July 13, 2009 10:24:44 PM        |   |
| elect Unattend File                                                                               | Modified:        | Tuesday, October 27, 2009 2:19:29 AM     |   |
| Enter the unattend file path. This file will be uploaded as ImageUnattend xml<br>on the server.   | HAL type:        | acpiapic                                 | - |
| Unattend Hile Path:<br>C:\RemoteInstall\WdsClientUnattend\UnAttend.xml Rmwse                      | Allow image to   | install in unattended mode               |   |
| If unattend file for the selected image already exists, it will be overwritten with the new file. | Unattend File:   | Images\ImageGroup1\install\L Select File |   |
| OK Cancel                                                                                         |                  | OK Cancel Apply                          |   |

- Click phải FQDN của server → Properties
- Tab Boot → đánh dấu chọn 2 mục Always continue the PXE boot (Known clients & Unknown clients)

|                                                                                                    |                                                                                                    |                                                                          | SV-01 Properti                                                                                                    | es                                                                                                    |                                                                                                    |                                                                                |                                                                             | × |
|----------------------------------------------------------------------------------------------------|----------------------------------------------------------------------------------------------------|--------------------------------------------------------------------------|----------------------------------------------------------------------------------------------------|----------------------------------------------------------------------------------------------------|----------------------------------------------------------------------------------------------------|--------------------------------------------------------------------------------|-----------------------------------------------------------------------------|---|
|                                                                                                    |                                                                                                    |                                                                          | DHCP                                                                                                    | Multicast                                                                                                    | Advance                                                                                              | ed                                                                             | Network                                                                     |   |
|                                                                                                    |                                                                                                    |                                                                          | General                                                                                                    | PXE Response                                                                                                    | AD DS                                                                                                | Boot                                                                           | Client                                                                      |   |
| Windows Deployment Service         File       Action       View       Help         Image: Servers       Images       Images       Images         Image: Structure       Images       Images       Images         Image: Images       Images       Images       Images         Image: Images | SV-01.NI<br>Name<br>Properties<br>Remove Server<br>All Tasks<br>View<br>Kefresh<br>Export List<br>Help | hatNghe.Local<br>Images<br>mages<br>ng Devices<br>ast Transmissions<br>s | PXE Boot P<br>After a netw<br>Known clier<br>Require<br>Always<br>Continu-<br>Unknown c<br>Require<br>Always<br>Continu-<br>Default boo<br>x86 archite<br>ia64 archite | olicy<br>ork boot is initiated, de<br>its:<br>the user to press the<br>continue the PXE boot<br>e the PXE boot unless<br>lients:<br>the user to press the<br>continue the PXE boot<br>e the PXE boot unless<br>t image (optional)<br>cture: | F12 key to con<br>t<br>t the user press<br>F12 key to con<br>t<br>t the user press<br>the user press | XE boot will (<br>tinue the PX<br>es the ESC )<br>tinue the PX<br>es the ESC ) | Continue.<br>(E boot<br>key<br>(E boot<br>key<br>Select<br>Select<br>Select |   |
| Displays the properties.                                                                                                    |                                                                                                    |                                                                          |                                                                                                    | <u></u>                                                                                                    |                                                                                                    |                                                                                |                                                                             |   |

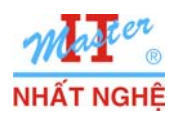

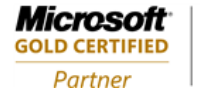

- Đánh dấu chọn Enable unattended installation → khung x86 architecture → Browse
 - Browse đến C:\RemoteInstall\WDSClientUnaatend → chọn tập tin UnAttend.XML → Open

| 01 Propert                                           | ies                                                                              |                                              |                              |                                |  |  |
|------------------------------------------------------|----------------------------------------------------------------------------------|----------------------------------------------|------------------------------|--------------------------------|--|--|
| DHCP                                                 | Multicast                                                                        | Adv                                          | Advanced Network             |                                |  |  |
| General                                              | PXE Response                                                                     | AD DS                                        | 6 Boo                        | t Client                       |  |  |
| Unattend fi<br>When you<br>are proces<br>client unat | le<br>enable this option, the<br>sed using the setting<br>tend file that you spe | he UI screer<br>is in the Win<br>icify here. | ns on the clie<br>dows Deplo | ent computer<br>yment Services |  |  |
| Enable                                               | e unattended installat                                                           | ion                                          |                              |                                |  |  |
| x86 an                                               | chitecture:                                                                      |                                              |                              | Browse                         |  |  |
| ia64 a                                               | rchitecture:                                                                     |                                              |                              | Browse                         |  |  |
| x64 an                                               | chitecture:                                                                      |                                              |                              | Browse                         |  |  |
| Joining a D<br>Do not<br>Client Logg                 | iomain<br>t join the client to a d<br>ing<br>e client logging                    | omain after a                                | an installatio               | n.                             |  |  |
| Logging L                                            | evel: Log error, w                                                               | aming and i                                  | nformational                 | messages 💌                     |  |  |
| More informa                                         | tion about unattende                                                             | d installation                               |                              |                                |  |  |
|                                                      |                                                                                  |                                              |                              |                                |  |  |

|                          |                       |          |          | E       |       |
|--------------------------|-----------------------|----------|----------|---------|-------|
| 💇 Choose Unatten         | l File                |          |          |         | ×     |
| Look in: <u>]</u> WdsCli | entUnattend           | •        | G 🤌      | • 🖭 🥙   |       |
| Name 🔺                   |                       | → Date m | odified  | - Type  |       |
| 🔮 UnAttend               |                       | 10/27/   | 2009 3:1 | 2 XML D | ocume |
| 1                        |                       |          |          |         | •     |
| File name: Un Att        | end                   |          | <b>-</b> | Open    |       |
| Files of type: Image     | Unattend File (* xml) | )        | •        | Cance   | 1     |

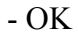

| DUCD                                                 | 1                                                                | 1                                                      |                                | N                           |
|------------------------------------------------------|------------------------------------------------------------------|--------------------------------------------------------|--------------------------------|-----------------------------|
| DHCP                                                 | Multicast                                                        | Adva                                                   | inced                          | Network                     |
| General                                              | PXE Response                                                     | AD DS                                                  | AD DS Boot                     |                             |
| - Unattend fi                                        | le                                                               |                                                        |                                |                             |
| When you<br>are proces<br>client unat                | enable this option<br>sed using the sett<br>tend file that you s | i, the UI screens<br>ings in the Wind<br>specify here. | s on the clien<br>lows Deployr | t computer<br>ment Services |
| 🔽 Enable                                             | e unattended insta                                               | llation                                                |                                |                             |
| x86 architecture: WdsCli                             |                                                                  | dsClientUnattend                                       | d\UnAttend                     | Browse                      |
| ia64 a                                               | rchitecture:                                                     |                                                        |                                | Browse                      |
| x64 architecture:                                    |                                                                  |                                                        |                                | Browse                      |
| -Joining a D                                         | omain                                                            |                                                        |                                |                             |
| Do not                                               | t join the client to a                                           | a domain after ar                                      | n installation.                |                             |
|                                                      | <u> </u>                                                         |                                                        |                                |                             |
|                                                      | ing                                                              |                                                        |                                |                             |
| Client Logg                                          | a olient logging                                                 |                                                        |                                |                             |
| Client Logg                                          | s cilent logging                                                 |                                                        |                                |                             |
| Client Logg<br>Enable<br>Logging L                   | evel: Log error                                                  | , waming and in                                        | formational n                  | nessages 💌                  |
| Client Logg<br>C Enable<br>Logging L<br>More informa | evel: Log error                                                  | , waming and in<br>ded installation                    | formational n                  | nessages 💌                  |

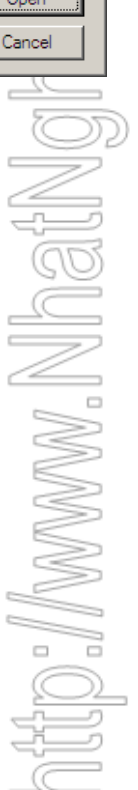

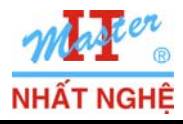

# C. CÀI ĐẶT TỰ ĐỘNG QUA MẠNG: Thực hiện tại PC cần cài đặt

- Cấu hình BIOS của PC cần cài đặt: boot từ card mạng
- $\rightarrow$  Boot  $\rightarrow$  Quá trình cài đặt tự động diễn ra đến khi hoàn tất.

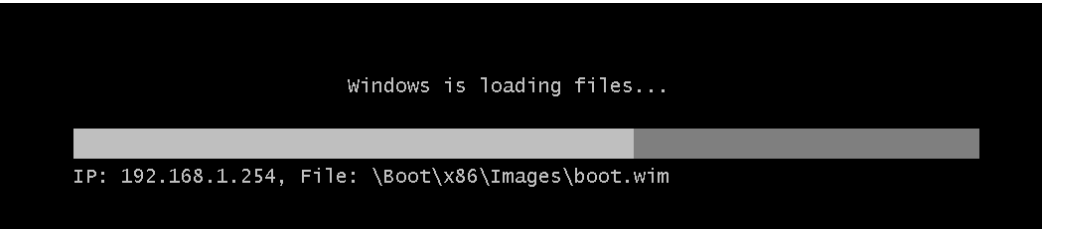

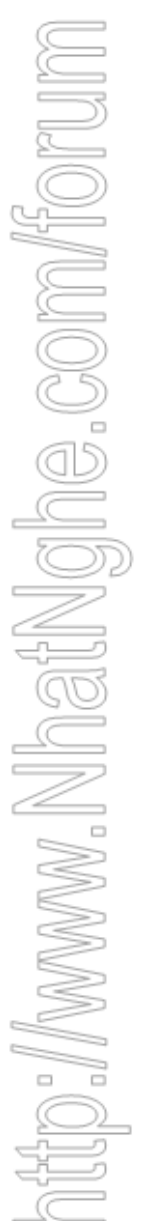